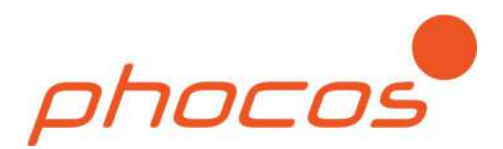

# Phocos Any-Grid™ series

# Pure Sine Wave Battery Inverter Charger with MPPT Solar Charge Controller

# PSW-B-3KW-230/24V

User and Installation Manual

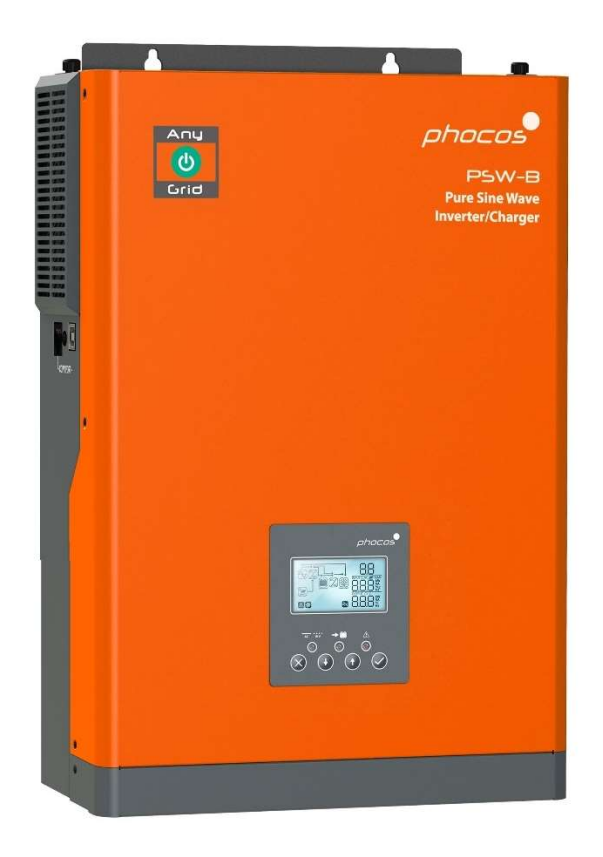

#### English

For further languages see Für weitere Sprachen siehe Pour autres langues voir Para otros idiomas ver 对于其他语言请参阅

www.phocos.com

# Contents

| 1.0  | Introduction                      | 2  |
|------|-----------------------------------|----|
| 2.0  | Important Safety Information      | 2  |
| 3.0  | Regulatory Information            | 3  |
| 4.0  | Overview                          | 4  |
| 4.1  | Functional Overview               | 4  |
| 4.2  | Product Overview                  | 5  |
| 5.0  | Installation                      | 6  |
| 5.1  | Package Contents                  | 6  |
| 5.2  | Mounting the Unit                 | 6  |
| 5.3  | Battery Connection                | 7  |
| 5.4  | AC Input and AC Output Connection |    |
| 5.5  | PV Connection                     | 9  |
| 5.6  | Final Assembly                    | 10 |
| 6.0  | Operation                         | 11 |
| 6.1  | Inverter Power ON/OFF             | 11 |
| 6.2  | Display and Control Module        | 12 |
| 6.3  | Display Symbols                   | 13 |
| 6.4  | Device Operation Settings         | 14 |
| 6.5  | Screen Views of Current Values    | 20 |
| 6.6  | Operating Mode Description        | 23 |
| 7.0  | Cleaning and Maintenance          | 25 |
| 7.1  | Every Month                       | 25 |
| 7.2  | Every 6 Months                    | 26 |
| 8.0  | Fault Reference Codes             | 27 |
| 9.0  | Warning Codes                     | 28 |
| 10.0 | Troubleshooting                   | 29 |
| 11.0 | Specifications                    | 30 |
| 11.1 | Grid Mode                         |    |
| 11.2 | Off-Grid Mode                     |    |
| 11.3 | Battery Charging                  |    |
| 11.4 | General                           |    |
| 12.0 | Warranty                          | 34 |
| 12.1 | Conditions                        |    |
| 12.2 | Liability Exclusion               | 34 |

# 1.0 Introduction

Dear customer, thank you for choosing this quality Phocos product. The Any-Grid<sup>™</sup> PSW-B pure sine wave battery inverter / charger series has numerous outstanding features and use-cases such as:

- Function as purely Off-Grid inverter for applications with no AC power source
- Function as solar enabled (optional) uninterruptible power supply (UPS) functionality for intermittent or unstable AC sources
- Function as grid-connected or AC-generator-connected inverter to reduce energy demand from the AC source by prioritizing solar and / or battery power, thus saving energy costs
- Integrated MPPT solar charge controller means no external charge controller is required
- Battery charging from an AC source such as the public power grid or a genset
- Compatibility with multiple battery types including lead-acid (gel, AGM and liquid electrolyte) and lithiumbased batteries such as LiFePO4 (as no battery management system communication is possible, ensure the battery can function without external communication before use)
- Both neutral (N) and live (L) wires of the AC input are automatically disconnected (break-before-make relays) from the AC output when the Any-Grid PSW-B operates in Off-Grid mode
- Grid feed-in is technically not possible as this device is not grid-interactive. It never operates in parallel to the AC source. It either uses the AC source to power loads directly from it (the inverter is not running at this time, the unit is acting purely as a load) in Grid mode. Or, in Off-Grid mode, the integrated inverter module is running, but isolated from the AC source on both neutral (N) and live (L) wires through air gaps.
- All-in-one unit allows simple and fast installation, and easy configuration
- Optional accessory: Phocos Any-Bridge<sup>™</sup> IoT Gateway (sold separately) to connect to the PhocosLink Cloud from anywhere with any internet-capable device via its web browser

This manual describes the assembly, installation, operation, maintenance and troubleshooting of this unit.

### 2.0 Important Safety Information

SAVE THESE INSTRUCTIONS: This manual contains important instructions for model PSW-B-3KW-230/24V that shall be followed during installation and maintenance of the unit. Read and save this manual for future reference.

WARNING: The installation of this unit may only be undertaken by qualified personnel with appropriate training. High voltages in and around the unit can cause serious injury or death. This unit must be installed in accordance with rules and regulations at the site of installation.

CAUTION: A battery can present a risk of electrical shock, burning from high short-circuit current, fire or explosion from vented gasses. Observe proper precautions.

WARNING: This unit must be connected to a permanent grounded wiring system. Be sure to comply with local requirements and regulations when installing this unit.

**BATTERY TYPE:** Suitable for use with lead-acid (gel, AGM and liquid electrolyte) and lithium-based batteries such as LiFePO4.

**OVERCURRENT PROTECTION FOR BATTERY:** Install an overcurrent protection device with a minimum of 1000A interrupt rating as close as possible to the battery terminal. Select a device rated for 1.25 times the nominal current rating of the inverter / charger . An overcurrent protection device must be purchased separately.

- 1. Before using the unit, read all instructions and cautionary markings on this unit, the batteries, the solar modules, any connected loads.
- 2. Please do not disassemble or attempt to repair Phocos products. This unit does not contain user serviceable parts. Damage to the warranty seal will lead to a loss of warranty of the product and can lead to injury.
- 3. To reduce risk of electric shock, disconnect all wirings before attempting any maintenance or cleaning. Switching off the unit is not sufficient, turn off and / or disconnect all connections to the unit.
- 4. For safe operation of this unit, please adhere to appropriate cable size requirements in this manual.

- 5. Usage of insulated tools around the unit is strongly recommended. Be very cautious when working with uninsulated metal tools on or around batteries. They can short-circuit batteries or other electrical parts and could cause an explosion and / or injury.
- 6. Strictly follow the installation procedure when connecting or disconnecting AC or DC terminals. Please refer to the "**Installation**" section of this manual for details.
- 7. Appropriate fuses or breakers are required near the battery supply and AC input and AC output of this unit.
- 8. **WARNING:** It is highly recommended and legally required in many countries to install a Type B residual current device (RCD) between the AC output of the unit(s) and the AC loads to protect humans from hazardous electric shock due to faulty AC wiring, faulty loads or a potential inverter fault. Only in Off-Grid mode, the neutral (N) and ground (PE) of the AC output are automatically bridged inside the Any-Grid to ensure the RCD's functioning if the AC installation is wired correctly as a TN-S or TN-C-S earthing system. In a TN-C-S installation the bridge between neutral (N) and ground (PE) must be between the public grid and AC input of the Any-Grid to ensure that there is never more than one bridge between N and PE. This unit is not designed to be operated in environments where an RCD is present between this unit and the AC source.
- 9. Never allow any AC or DC connections to be short-circuited. Do not connect to the mains when the battery input is short-circuited.
- 10. Only qualified service persons may service this device. If errors persist after following the "**Troubleshooting**" section in this manual, please send this unit back to a local Phocos dealer or service center for maintenance.
- 11. **WARNING:** Only solar panels are acceptable for use which do not require positive grounding as only grounding of the negative PV cables is allowed, if necessary. Grounding of the PV module frame is permitted and frequently required by local law. The MPPT solar charge controller is not galvanically isolated from the battery, but is isolated from the inverter.

The battery is galvanically isolated from the inverter, therefore the battery positive or negative terminal may be grounded if required.

- 12. **CAUTION:** It is highly recommended to use a surge arrester, also named surge protective device (SPD) near the PV input terminals of this unit. This is to prevent damage to the unit from lightning, thunderstorms or other voltage surges on the PV cables. The max. DC operating voltage of the SPD must be between 145 and 160 Vdc. For example the *Citel DS240-110DC* is suitable.
- 13. **CAUTION:** It is highly recommended to use a surge arrester, also named surge protective device (SPD) near the AC input terminals of this unit, if the AC input is used. This is to prevent damage to the unit from lightning, thunderstorms or other voltage surges on the AC input conductors (for example coming from the public grid). The max. AC operating voltage of the SPD must be between 275 and 300 Vac for 230 Vac models. For example, the *Citel DS415-230* (for most public grids or generators, higher protection) or *Citel DS415-320* (for public grids with large voltage swings, lower protection) are suitable.

When using with a 110 ~ 127 Vac AC source the SPD must have a max. AC operating voltage between 140 and 150 Vac. For example, the *Citel DS41S-120* is suitable.

### 3.0 Regulatory Information

This product is CE and RoHS (Restriction of Hazardous Substances) compliant. Please find the CE declaration at <u>www.phocos.com</u>.

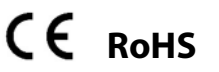

This product is manufactured in an ISO 9001 (quality management) and ISO 14001 (environmental management) certified facility.

This equipment is suitable for use in non-hazardous locations only.

This is a class A device: in a domestic environment this product may cause radio interference in which case the user may be required to take adequate measures.

## 4.0 Overview

#### 4.1 Functional Overview

This pure sine wave battery inverter charger with solar charge controller (MPPT) can provide power to connected loads by utilizing PV power, AC power and battery power. Most connections are optional, but there must be at least one power source (AC or PV) and battery connected:

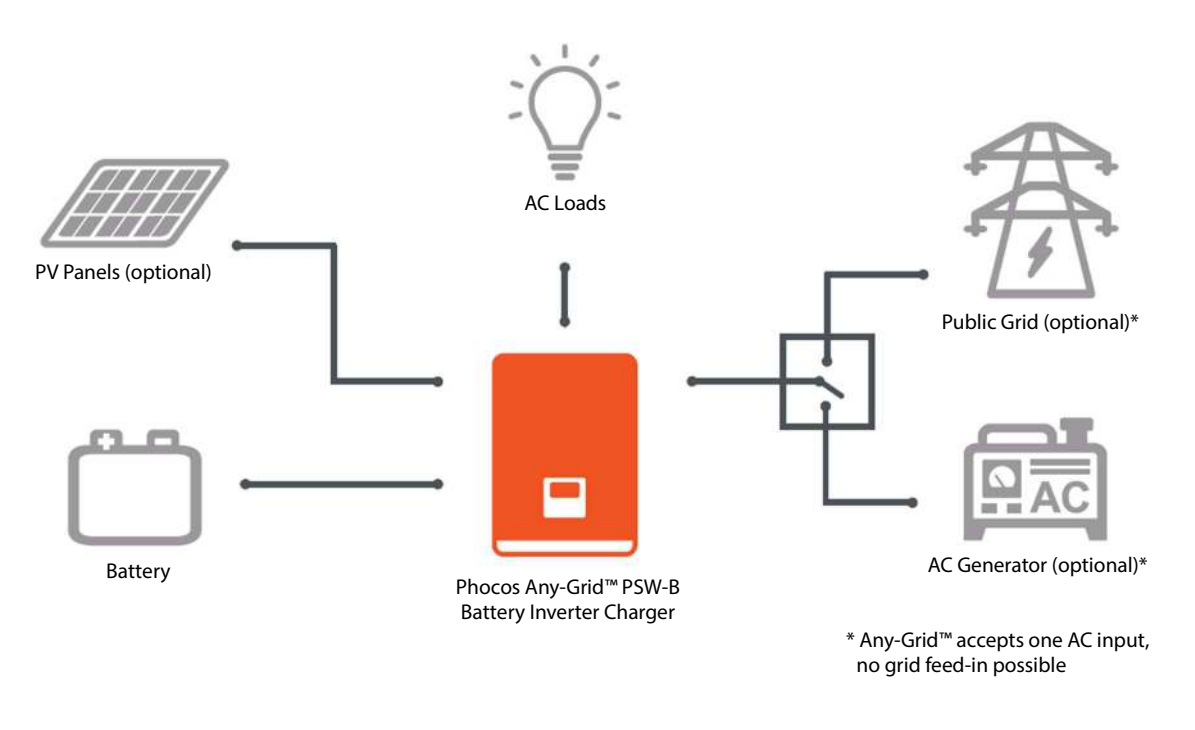

#### Fig. 1: System Overview

This unit has one each of the following power connections: battery, PV, AC input, AC output. The unit is designed to provide continuous power from PV / battery or an AC source, depending on the set priority. Independently, the priority for charging the battery can be set (the battery can only be charged from AC when the unit is not working in Off-Grid mode). The switching time between Grid (also valid when an AC generator is used) and Off-Grid modes is only 10 milliseconds (typical).

In Grid mode the unit can pass AC power from the AC source to AC loads. PV power is only charged into the battery in this mode. In Off-Grid mode the AC loads are supplied by PV power and if not sufficient, also by the battery via the inverter. It is not possible to power AC loads with PV power and power for the AC source at the same time, only to switch back and forth between these sources.

The pure sine wave AC output and the surge power capability (twice the continuous power rating) assure all types of AC loads can be powered. Ensure that the peak power requirement of the loads is below the surge power capability of this inverter.

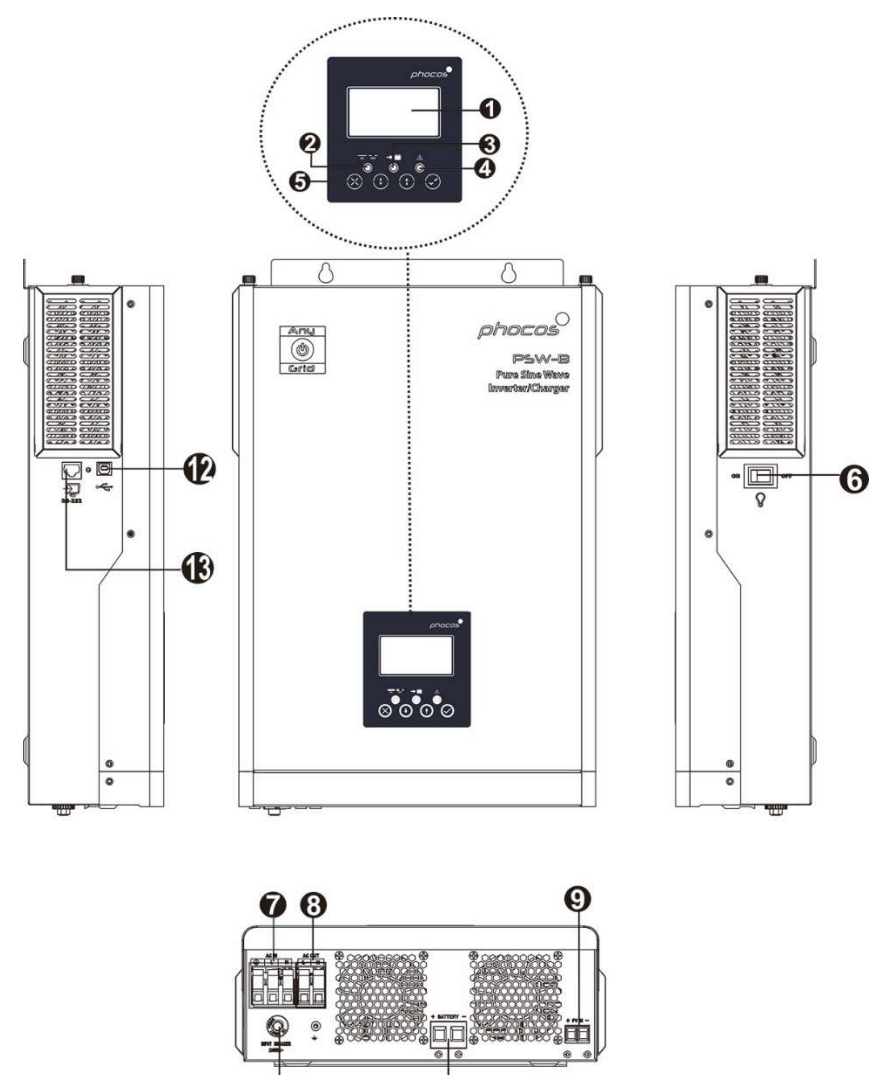

(1) Fig. 2: Product Overview

1. LCD screen

- 2. Inverter status indicator
- 3. Charging indicator
- 4. Fault indicator
- 5. Function buttons
- 6. AC output on/off switch (solar charging still functions when the AC output is powered off)
- 7. AC input terminals (public grid or AC generator connection)
- 8. AC output terminals (load connection)
- 9. PV terminals
- 10. Battery terminals
- 11. Resettable circuit breaker
- 12. USB communication port
- 13. RS-232 communication port

CAUTION: Using any other cable or interface than the one provided for RS-232 on RS-232 communication port 13 (such as an Ethernet device), or a device explicitly compatible with the PSW-B, is likely to damage the Any-Grid PSW-B and / or the connected device. Such damage is not covered under warranty.

# 5.0 Installation

#### 5.1 Package Contents

Before installation, please inspect the unit to ensure nothing inside the package is damaged. Package contents:

- Any-Grid PSW-B unit
- This manual
- RS-232 cable (SUB-D to RJ-45)
- Strain relief for battery cables with two screws
- Strain relief for solar / PV cables with two screws
- Two cable ties for use with strain reliefs

#### 5.2 Mounting the Unit

Before connecting all wirings, please take off the bottom cover by removing two screws as shown below and carefully sliding the cover down. (**Fig. 3**).

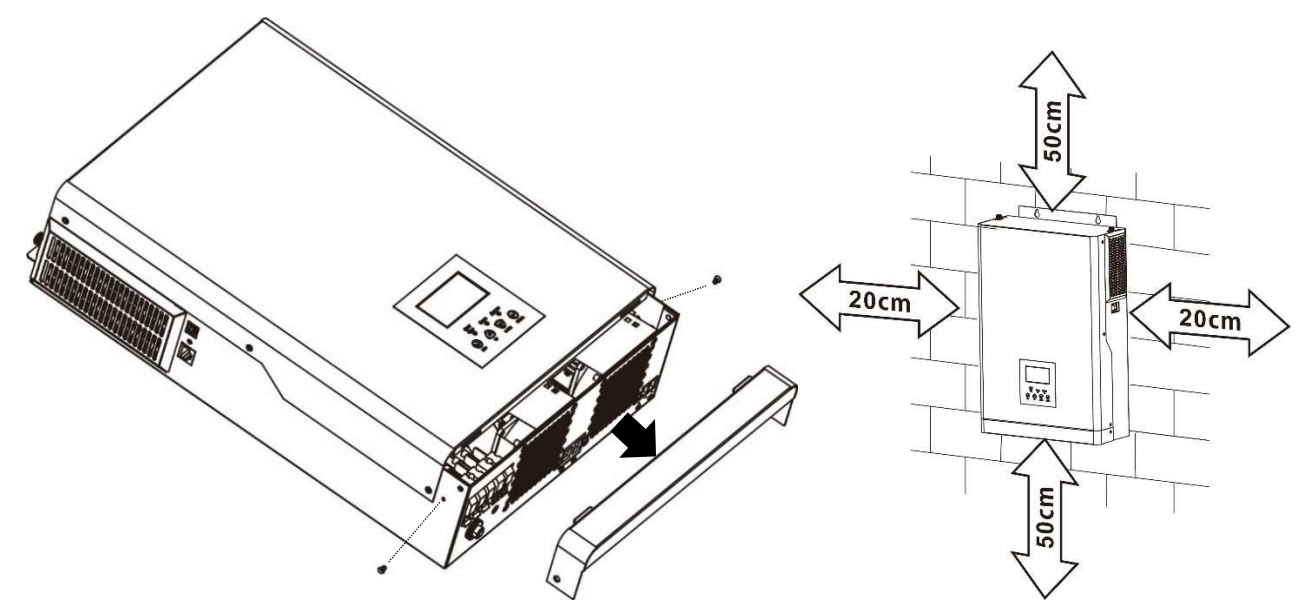

Fig. 3: Removal of bottom cover

Fig. 4: Minimum distance to other objects

# WARNING: Only mount this unit on concrete or another solid non-combustible surface capable of securely holding the weight of the unit.

- Install this inverter at eye level to ensure legibility of the display
- Ensure the ambient temperature is between -10 ~ 50 °C, 14 ~ 122 °F at all times
- Avoid excessively dusty environments
- The unit is designed for vertical installation on a solid wall
- Ensure a minimum distance to other objects and surfaces as shown in **Fig. 4** to guarantee sufficient heat dissipation and to have enough space for removing wires.
- Install in a room where noise is not an issue as the unit has fans for cooling

Install the unit by using two M4 or M5 screws (**Fig. 5**) appropriate for the weight of the unit and wall material, use wall plugs. This bottom cover must remain removed for the rest of this "**Installation**" chapter until instructed otherwise.

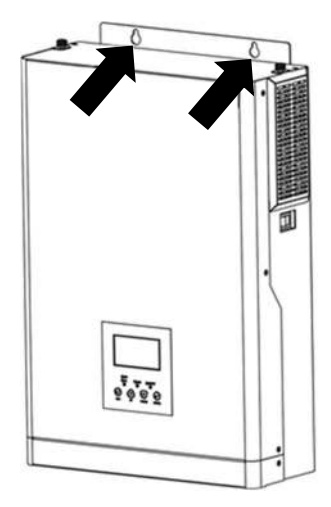

Fig. 5: Mounting holes

### 5.3 Battery Connection

WARNING: The installation of this unit may only be undertaken by qualified personnel with appropriate training. High voltages in and around the battery and unit can cause serious injury or death. This unit must be installed in accordance with rules and regulations at the site of installation.

WARNING: Choose a suitable battery fuse as outlined in the chapter "Important Safety Information", section "OVERCURRENT PROTECTION FOR BATTERY".

# WARNING: Ensure the battery cables are sized according to the table below. Inadequate battery cables can cause excessive heat or fire during operation.

Recommended battery cable cross-section, battery size and fuse / DC circuit breaker rating:

| Battery cable cross-section          | 35 mm², AWG 2                     |  |
|--------------------------------------|-----------------------------------|--|
| Min. battery capacity (lead-based)   | 200 Ah                            |  |
| Battery discharge current capability | 167 Adc cont., 334 Adc surge (5s) |  |
| Fuse / breaker rating                | 210 Adc, min. 33 Vdc              |  |

Steps to connect the battery:

- WARNING: Ensure the battery cables are not yet connected to the battery and that the battery fuse is removed or battery circuit breaker is open.
   CAUTION: Ensure none of the cable insulation is jammed into the terminal.
   Remove 18 mm / 0.7 in of insulation from the ends of the battery conductors to be installed on the inverter unit.
- 2. It is recommended to securely crimp ferrules onto these exposed cable ends if using stranded wires.
- 3. Fasten the strain relief plate under the battery terminals marked "+ BATTERY -" with the two included screws:

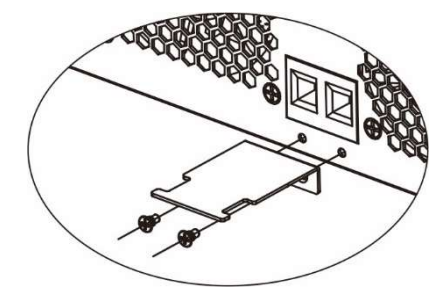

Fig. 6: Battery cable strain relief installation

4. Connect the other end of the battery conductors to the battery. Ensure the polarity of the battery terminals on the Any-Grid match the battery polarity.

5. Now insert the inverter-side wires of the battery into the inverter battery terminals, ensuring correct polarity. Tighten the inverter battery terminals with a torque of 2 Nm (1.5 lbf·ft). CAUTION: Reverse polarity connection to the battery may damage the unit. CAUTION: Over-tightening the terminal nuts can cause damage to the terminal, under-tightening can cause a loose connection and excessive heat during operation, make sure to use the prescribed torque.

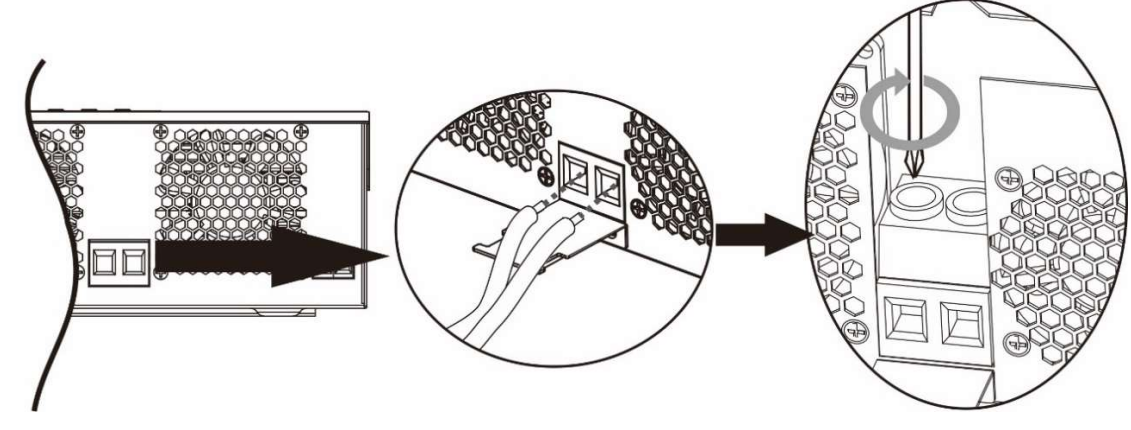

Fig. 7: Battery connection

6. Fix the conductors to the strain relief with an included cable tie:

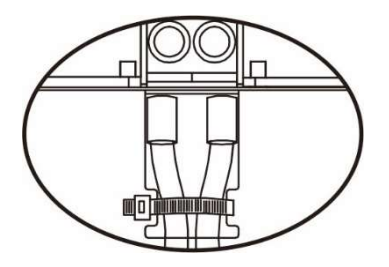

Fig. 8: Battery cable strain relief

#### 5.4 AC Input and AC Output Connection

WARNING: Before connecting an AC source to the AC input of the Any-Grid, install an AC circuit breaker between the Any-Grid and AC input power source. This will ensure the inverter can be securely disconnected during maintenance and fully protected from over current of AC input. Make sure the breaker is open / off for the rest of the installation procedure until instructed otherwise.

WARNING: Ensure that the installation has adequate grounding and connect the protective earth (PE) terminals to this ground as instructed below. Failure to do so can cause serious injury or death once the unit is powered up or the AC source is activated via its breaker.

WARNING: Ensure the AC cables are sized according to the table below. Inadequate AC cables can cause excessive heat or fire during operation.

CAUTION: Do not connect an AC source to the "AC OUT" labelled terminal of the unit as this will destroy the unit. Only connect it to the "AC IN" labeled terminal.

CAUTION: Only AC sources with a neutral may be used connected. Using AC sources with two phases on an Any-Grid PSW-B instead, will cause damage.

Recommended AC cable cross-section and AC circuit breaker rating:

| AC input and output cable cross-section | 4 ~ 10 mm², AWG 7 ~ AWG 11                                                                                    |
|-----------------------------------------|----------------------------------------------------------------------------------------------------|
| Circuit breaker rating                  | 30 Aac, ≥ 280 Vac if operated with 220 ~ 240 Vac source<br>or ≥ 140 Vac if operated with 110 ~ 127 Vac source |

Steps to connect the AC source and AC loads:

- 1. WARNING: Ensure the battery cable fuse is removed or breaker is secured in the open position. WARNING: Ensure the AC source breaker is secured in the open position and there is no voltage on the conductors before continuing.
- 2. Remove 10 mm / 0.4 in of insulation for the six AC conductors (neutral "N", live "L" and protective earth "PE" for the AC source and loads).
- 3. It is recommended to securely crimp ferrules onto these exposed cable ends if using stranded wires.
- Insert the "PE" protective conductor if from the AC source first into the corresponding AC input terminal and tighten with a torque of 1.2 Nm (0.9 lbf·ft). Repeat for the neutral "N" and live "L" conductors of the AC source.

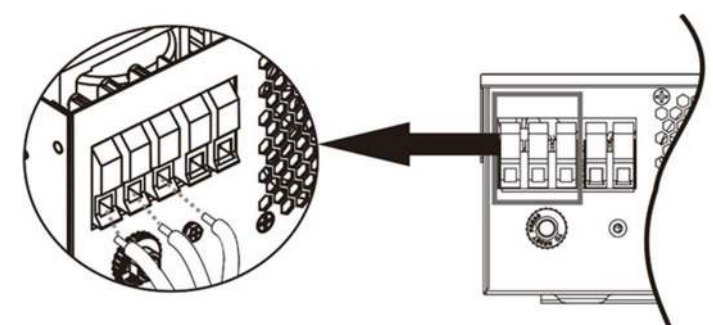

Fig. 9: AC Input connection

5. Attach the "PE" protective conductor  $\bigoplus$  of the AC output wiring to the grounding screw with an appropriate ring terminal as shown below. Insert the neutral "N" and live "L" conductors of the AC loads into the corresponding two terminals marked "AC OUT" and tighten with a torque of 1.2 Nm (0.9 lbf·ft).

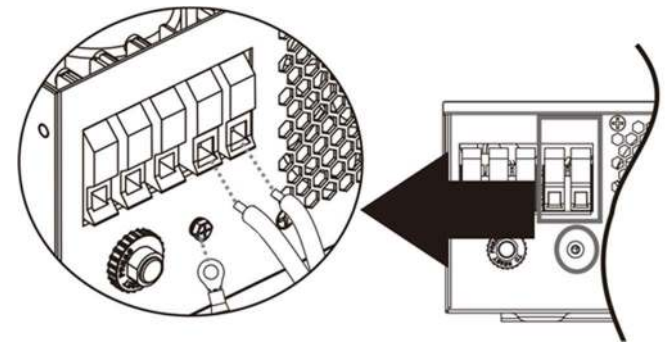

Fig. 10: AC Output connection

6. Make sure the six wires are securely connected.

CAUTION: Over-tightening the terminal screws can cause damage to the terminal, under-tightening can cause a loose connection and excessive heat during operation, make sure to use the prescribed torque where defined. Ensure none of the conductor insulation is jammed between the terminal contacts.

CAUTION: Ensure the polarity is correct on all wires. Failure to do so may cause damage.

#### 5.5 PV Connection

WARNING: Before connecting the PV module array to the PV input of the Any-Grid, install a DC circuit breaker between each Any-Grid PV terminal pair and the PV modules. This ensures the inverter can be securely disconnected during maintenance and is protected from over-current of the PV modules. PV modules produce a dangerous voltage even at low light. Make sure the breaker is open / off for the rest of the installation procedure until instructed otherwise.

WARNING: Ensure the PV cables are sized according to the table below. Inadequate PV cables can cause excessive heat or fire during operation.

Recommended PV cable cross-section and DC circuit breaker rating:

| PV cable cross-section | 6 ~ 16 mm², AWG 5 ~ AWG 10 |  |
|------------------------|----------------------------|--|
| Circuit breaker rating | 60 Adc, min. 150 Vdc       |  |

For selecting the correct PV module configuration, please consider the following points:

- The total open circuit voltage (Uoc / Voc) of the PV module array may never exceed the values in the table below. Consider the coldest possible temperatures at the installation location together with the temperature coefficient of the PV modules used.
- The total maximum power point voltage (Umpp / Vmpp) of the PV module array must be above the minimum values in the table below. Consider the hottest PV module temperatures at installation location.
- The total maximum power point current (Impp / Ampp) of the PV array may not exceed the values below.
- The total PV array power may not exceed the corresponding value in the table below.

| Max. PV voltage (Uoc)      | 145 Vdc |
|----------------------------|---------|
| Min. PV mpp voltage (Umpp) | 30 Vdc  |
| Max. mpp current (Impp)    | 60 Adc  |
| Max. PV array power        | 2250 Wp |

Steps to connect the PV module array:

- 1. Remove 10 mm / 0.4 in of insulation from the positive and negative PV cables.
- 2. It is recommended to securely crimp ferrules onto these exposed cable ends if using stranded wires.
- 3. Fasten the strain relief plate under the PV terminals marked "+ PV IN -" with the two included screws:

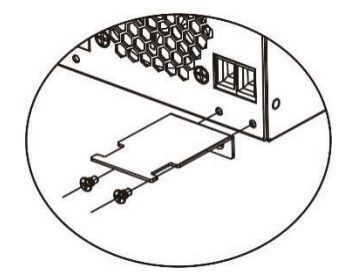

Fig. 11: PV cable strain relief installation

 Insert the positive PV cable into the PV input "+" terminal and the negative PV cable into the PV input "-" terminal.

CAUTION: Ensure correct polarity.

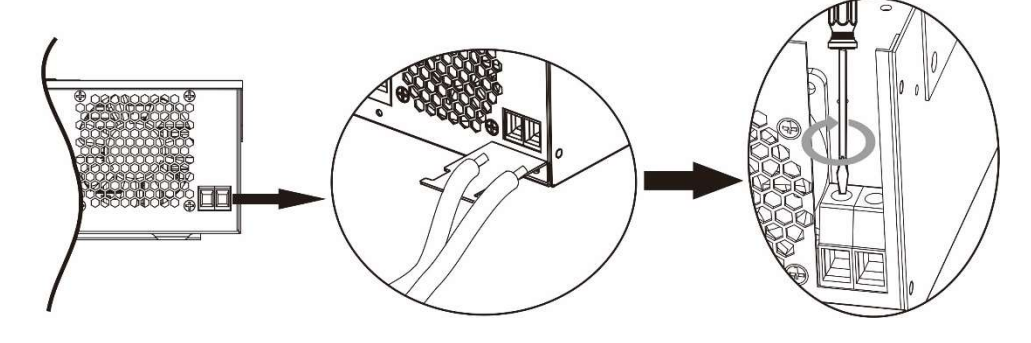

Fig. 12: PV connection

5. Tighten both terminal screws with a torque of 1.6 Nm (1.2 lbf·ft) and make sure the two wires are securely connected.

CAUTION: Over-tightening the terminal screws can cause damage to the terminal, under-tightening can cause a loose connection and excessive heat during operation, make sure to use the prescribed torque. Ensure none of the cable insulation is jammed between the terminal contacts.

6. Fix the conductors to the strain relief with an included cable tie:

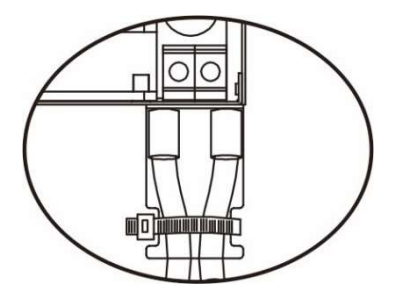

Fig. 13: PV cable strain relief

#### 5.6 Final Assembly

After Battery, PV and AC wiring is completed, please slide the bottom cover back up on the unit and secure it by fastening the two screws as shown below.

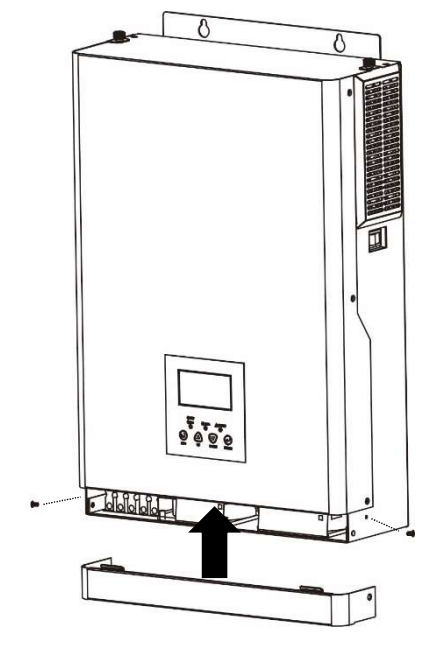

Fig. 14: Re-applying bottom cover

# 6.0 Operation

#### 6.1 Inverter Power ON/OFF

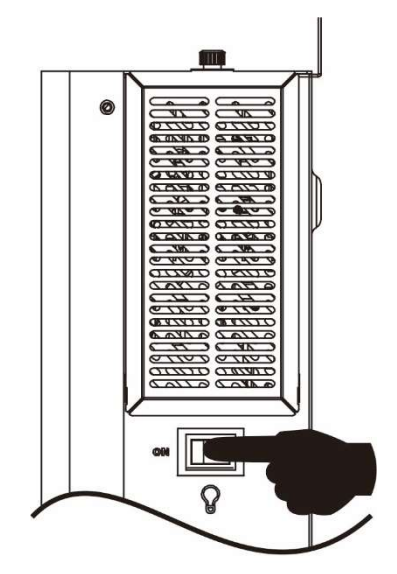

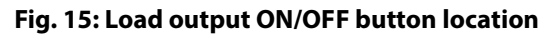

Ensure the "ON/OFF" switch located on the right side of the unit (**Fig. 15**) is in the "OFF" position after the initial installation.

Now activate the circuit breakers or insert the fuses to energize the various inputs and outputs in the following order (skip any that are not connected):

- 1. Battery
- 2. AC input
- 3. PV input
- 4. AC output

Next, switch the "ON/OFF" (**Fig. 15**) button to the "ON" position to turn on the AC output and thus connected AC loads and the entire unit.

If the "ON/OFF" switch is in the "OFF" position, then the unit will be completely off when there is insufficient sunlight.

If PV modules are connected and there is sufficient PV voltage, the unit and display will wake up automatically to charge the batteries during the day. Once the PV voltage drops below the min. PV voltage threshold, the unit will again turn completely off to save energy during the night. <u>The AC output and thus the AC loads will remain off as long as the "ON/OFF" switch is in the "OFF" position</u>.

## 6.2 Display and Control Module

The display and control module, shown in **Fig. 16**, includes three LED indicators, four function buttons, and a LCD-screen, indicating the operating status and allowing the programming of settings parameters.

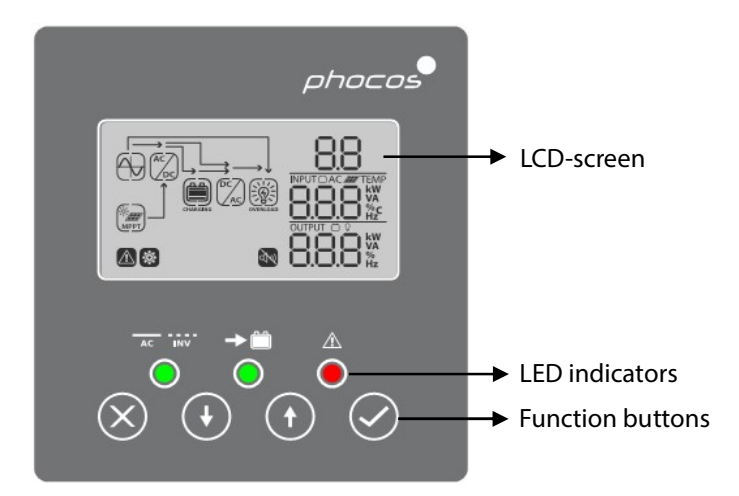

Fig. 16: Display module buttons and indicators

#### **Indicator Description**

| Indicator    | Colour | Solid On / Flashing | Description                                              |
|--------------|--------|---------------------|----------------------------------------------------------|
| AC INV       | Green  | Solid On            | AC output powered by AC input (Grid mode)                |
|              | Green  | Flashing            | AC output powered by integrated inverter (Off-Grid mode) |
| → <b>```</b> | Green  | Solid On            | Battery is fully charged                                 |
|              | 0.001  | Flashing            | Battery is charging                                      |
|              | Red    | Solid On            | Fault mode                                               |
|              |        | Flashing            | Warning mode                                             |

#### **Function Buttons**

| Function Button |                | Description                                    |
|-----------------|----------------|------------------------------------------------|
| $\otimes$       | Escape / close | Exit settings without confirming               |
| 1               | Up             | To last selection                              |
| $(\bullet)$     | Down           | To next selection                              |
| $\bigcirc$      | Enter          | To confirm/enter the selection in setting mode |

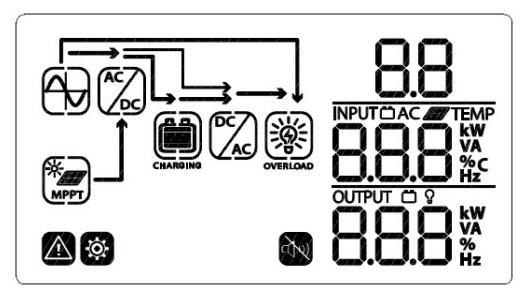

#### Fig. 17: LCD-Screen symbols

| Symbol                                                   |                   | Description                                                                                                    | on                                                                                                    |  |  |
|----------------------------------------------------------|-------------------|----------------------------------------------------------------------------------------------------|----------------------------------------------------------------------------------------------------|--|--|
| Input Information                                        |                   | I                                                                                                    |                                                                                                    |  |  |
| ÊÐ                                                       |                   | Indicates AC i                                                                                                    | Indicates AC input                                                                                      |  |  |
| MPPT                                                     |                   | Indicates PV i                                                                                                    | nput                                                                                                    |  |  |
|                                                          |                   | Indicates inpu<br>power, chargi                                                                                                    | it voltage, input frequency, PV voltage, PV current, PV<br>ng current, charging power, battery voltage. |  |  |
| Settings menu and                                        | Fault Information |                                                                                                    |                                                                                                    |  |  |
| 8                                                        | 38                | Indicates the                                                                                                    | setting menus                                                                                           |  |  |
| <b>\$</b>                                                |                   |                                                                                                    |                                                                                                    |  |  |
|                                                          |                   | Indicates war                                                                                                    | ning and fault codes.                                                                                   |  |  |
| 88                                                       |                   |                                                                                                    | 88                                                                                                    |  |  |
|                                                          |                   | Warning:Image: Marning code and flashingredImage: Marning code and flashingredImage: Marning code and flashing                                     |                                                                                                    |  |  |
|                                                          |                   | Fault: $f 88$ shown with fault code and solid red $ I\!\!\!\!\!\!\!\!\!\!\!\!\!\!\!\!\!\!\!\!\!\!\!\!\!\!\!\!\!\!\!\!\!\!\!$                       |                                                                                                    |  |  |
| Output Information                                       | n                 |                                                                                                    |                                                                                                    |  |  |
| 8.8.8                                                    |                   | Indicates output voltage, output frequency, load in % of nominal power,<br>load in VA, load in Watt and discharging current.                       |                                                                                                    |  |  |
| Battery Information                                      | n                 |                                                                                                    |                                                                                                    |  |  |
|                                                          |                   | Indicates battery level in 0 ~ 24%, 25 ~ 49%, 50 ~ 74% and 75 ~ 100% (left to right) increments in Off-Grid mode and charging status in Grid mode. |                                                                                                    |  |  |
| In Grid mode, the battery indicator shows the following: |                   |                                                                                                    | :                                                                                                    |  |  |
| Status                                                   | Battery Voltage   |                                                                                                    | LCD Display                                                                                             |  |  |
|                                                          | < 24 V            |                                                                                                    | 4 bars flash in turns                                                                                   |  |  |
| All battery charging                                     | 24 ~ 25 V         |                                                                                                    | Bottom bar constantly on and other three bars flash in turns                                            |  |  |
| Floating phase                                           | 25 ~ 26 V         |                                                                                                    | Bottom two bars constantly on and other two bars flash in turns                                         |  |  |
|                                                          | > 26 V            |                                                                                                    | Bottom three bars constantly on and top bar flashes                                                     |  |  |

| Floating phase. Batteries are fully charged. 4 bars constantly on |        |                                                                                               |            |  |  |
|-------------------------------------------------------------------|--------|-----------------------------------------------------------------------------------------------|------------|--|--|
| In Off-grid mode, the battery indicator shows the following:      |        |                                                                                               |            |  |  |
| Load Percentage                                                   | Batte  | ery Voltage                                                                                   | LC-Display |  |  |
|                                                                   | < 22.2 | 2 V                                                                                           | 0~24%      |  |  |
| Load > 50%                                                        | 22.2 ~ | ~ 23.2 V                                                                                      | 25 ~ 49%   |  |  |
|                                                                   | 23.2 ~ | ~ 24.2 V                                                                                      | 50 ~ 74%   |  |  |
|                                                                   | > 24.2 | 2 V                                                                                           | 75 ~ 100%  |  |  |
|                                                                   | 22.7 \ | /                                                                                             | 0~24%      |  |  |
|                                                                   | 22.7 ~ | ~ 23.7 V                                                                                      | 25 ~ 49%   |  |  |
| Load < 50%                                                        | 23.7 ~ | ~ 24.7 V                                                                                      | 50 ~ 74%   |  |  |
|                                                                   | > 24.7 | 7 V                                                                                           | 75 ~ 100%  |  |  |
| Load Information                                                  | -      |                                                                                               |            |  |  |
| OVERLOAD                                                          |        | Indicates overload                                                                            |            |  |  |
| Ŭ Ŷ Ŷ                                                             |        | Indicates load level by 0 ~ 24%, 25 ~ 49%, 50 ~ 74% and 75 ~ 100% (left to right) increments. |            |  |  |
| Mode Operation Information                                        |        |                                                                                               |            |  |  |
|                                                                   |        | Constantly on: AC source valid<br>Blinking: AC source present but rejected                    |            |  |  |
| -\                                                                |        | PV input valid                                                                                |            |  |  |
|                                                                   |        | Load supplied by AC input                                                                     |            |  |  |
|                                                                   |        | AC source charger circuit is active                                                           |            |  |  |
|                                                                   |        | DC to AC inverter circuit is active                                                           |            |  |  |
| Z                                                                 |        | Alarm disabled                                                                                |            |  |  |

# 6.4 Device Operation Settings

# **General Settings**

Press  $\bigcirc$  for 3 seconds to enter settings mode. Press  $\bigcirc$  or  $\bigcirc$  to select between settings menus. Once selected, press  $\oslash$  to confirm the selection or  $\bigotimes$  to exit without confirmation.

#### Settings menus

| Menu no. | Description                                                                                                 | Selectable Option and Notes                                                |                                                                                                    |
|----------|----------------------------------------------------------------------------------------------------|----------------------------------------------------------------------------|----------------------------------------------------------------------------------------------------|
| 00       | Exit setting mode                                                                                           | Escape<br>DO<br>ESC                                                        |                                                                                                    |
| 01       | AC output source priority:<br>Configure the priority of<br>which power sources supply<br>the AC output load | Solar first                                                                | Solar provides power to the loads<br>as first priority. If solar power is not<br>sufficient to power all connected<br>loads, battery power will supply the<br>loads simultaneously (Off-Grid<br>mode).<br>If no solar power is available (ex. at<br>night), or the battery voltage<br>reaches the setting point in<br>settings menu 12, AC input / utility<br>power is used exclusively. During<br>this time any PV power available is<br>used to charge the battery. With<br>unavailable solar power the battery<br>is only discharged (apart from unit<br>self-consumption) when the AC<br>input / utility power is unavailable<br>(Off-Grid mode).<br>AC input / utility will provide power<br>to the loads as first priority (Grid<br>mode).<br>Solar and battery will provide<br>power to the loads only when<br>utility power is not available (Off- |
|          | which power sources supply<br>the AC output load                                                            | SBU priority<br>"SBU" for:<br>Solar → Battery → Utility<br>I<br>SBU<br>SBU | Grid mode).<br>Solar powers the loads as first<br>priority. If solar power is not<br>sufficient to power all connected<br>loads, the battery will supply power<br>to the loads simultaneously. The<br>Any-Grid is disconnected from the<br>grid at this time (Off-Grid mode).<br>AC input / utility provides power to<br>the loads (Grid mode) only when<br>the battery voltage drops to either<br>low-level warning voltage or the<br>setting point in settings menu 12.<br>In this case the loads are powered<br>only from the AC source. Any PV<br>power is used to charge the battery<br>while in Grid mode.                                                                                                    |

|    | Maximum total battery                                          | 10A                                | 60A (Default)                                                            |
|----|----------------------------------------------------------------|------------------------------------|--------------------------------------------------------------------------|
|    | charging current of AC and                                     | 50                                 | 50                                                                       |
|    | solar charging combined:                                       |                                    |                                                                          |
| 02 | Max. total charging current =<br>AC input charging current +   | <b>e</b> 10-                       | <b>e</b> 60 <sup>.</sup>                                                 |
|    | solar charging current                                         | Can be set from 10 ~ 120 Adc in 10 | ) Adc increments. This is the battery-                                   |
|    | This setting is important to                                   | side DC charging current.          |                                                                          |
|    | limit charging current for                                     |                                    |                                                                          |
|    | some ballery types.                                            | Appliances                         | Accepted AC input voltage range                                          |
|    | AC input voltage range                                         | 03                                 | from 90 ~ 280 Vac if settings menu                                       |
|    | Ac input voltage lange                                         |                                    | 10 is set from 220 ~ 240 Vac. 80 ~<br>140 Vac if settings menu 10 is set |
|    | In addition to wider voltage                                   | o 821                              | from 110 ~ 127 Vac                                                       |
| 03 | also allows more deformed                                      | UPS (Default)                      | Accepted AC input voltage range                                          |
|    | sine-waves to be accepted at                                   | 03                                 | from 170 ~ 280 Vac if settings                                           |
|    | "UPS" mode.                                                    |                                    | 90 ~ 140 Vac if settings menu 10 is                                      |
|    |                                                                | ๏ UPS                              | set from 110 ~ 127 Vac                                                   |
|    |                                                                | AGM (Default)                      | Flooded                                                                  |
|    |                                                                | 85                                 | 05                                                                       |
|    | Battery type                                                   |                                    |                                                                          |
|    |                                                                | o 86n                              | o Fld                                                                    |
| 05 | Settings menus 26, 27 and 29<br>can only be modified if "User- | User-defined                       | Battery charging voltages and low                                        |
|    | defined" is selected here                                      | 85                                 | voltage disconnect (LVD) can be<br>manually defined in settings menu     |
|    |                                                                |                                    | 26, 27 and 29.                                                           |
|    |                                                                | • USE                              |                                                                          |
|    |                                                                | Restart disabled (Default)         | Restart enabled                                                          |
| 06 | Automatic restart if an AC                                     | 06                                 | 86                                                                       |
| 06 | output overload occurs                                         |                                    |                                                                          |
|    |                                                                | o LFd                              | o 175                                                                    |
|    |                                                                | Restart disabled (Default)         | Restart enabled                                                          |
|    | Automatic restart when over-                                   | 01                                 | 01                                                                       |
| 07 | temperature occurs                                             |                                    |                                                                          |
|    |                                                                | © 2⊦d                              | © 24E                                                                    |
|    | AC autout fur average                                          | 50 Hz (Default)                    | 60 Hz                                                                    |
|    | AC output frequency                                            | 09                                 | 09                                                                       |
| 09 | Only relevant for Off-Grid                                     |                                    |                                                                          |
|    | mode                                                           | so.,                               | • 60 <u>.</u>                                                            |

|    | AC output voltage                                            | 230 Vac (Default)                   | Available values: 110, 120, 127, 220, |
|----|--------------------------------------------------------------|-------------------------------------|---------------------------------------|
|    |                                                              | Iß                                  | 230 and 240 Vac.                      |
|    | Defines AC output voltage in                                 | .0                                  |                                       |
|    | Off-Grid mode and AC input                                   | 220                                 |                                       |
| 10 | menu (13) Any modification                                   | ® dju                               |                                       |
|    | hetween 110/120/127 Vac and                                  |                                     |                                       |
|    | 220/230/240 Vac will be                                      |                                     |                                       |
|    | effective only after the                                     |                                     |                                       |
|    | inverter is restarted.                                       |                                     |                                       |
|    | Maximum AC source charging                                   | 30 Adc (Default)                    | Available values: 2 Adc and 10 ~ 60   |
|    | current (battery side)                                       | 11                                  | Add in 10 Add increments.             |
| 11 | If settings menu 02 is smaller                               | 1161                                |                                       |
|    | than this value, charging will                               |                                     |                                       |
|    | be limited by the value in                                   | <b>2</b> 30                         |                                       |
|    | settings menu 02.                                            |                                     |                                       |
|    | Voltage set-point to switch                                  | 24 Vdc (Default)                    | Available values: 22.0 ~ 28.5 Vdc in  |
| 10 | from Off-Grid mode to Grid                                   | 12                                  | 0.5 Vdc increments.                   |
| 12 | mode when "SBU priority" or                                  |                                     |                                       |
|    | settings menu 01                                             | a 240.                              |                                       |
|    |                                                              | Battery fully charged               | 27 Vdc (Default)                      |
|    |                                                              |                                     |                                       |
|    | Voltage set-point to switch                                  | ici                                 | 15                                    |
|    | from Grid mode to Off-Grid                                   | 0                                   |                                       |
| 13 | mode when selecting "SBU                                     | © FUL×                              | ◙ ਟ"₩                                 |
|    | priority" or "Solar first" in settings menu 01.              | Available values: "FULL" and 24.0 ~ | · 31.5 in 0.5 Vdc increments.         |
|    |                                                              | The battery is considered fully cha | urged when the float charging phase   |
|    |                                                              | is reached.                         | iged when the noar charging phase     |
|    | Battery charger source priority                              | Solar first                         | Solar power will charge battery as    |
|    |                                                              | 16                                  | first priority.                       |
|    | Configure the priority of                                    | 500, 14                             | Utility / AC source will charge       |
|    | which power sources are used                                 | <b>-</b> CSO                        | battery only when solar energy is     |
|    | to charge the battery. The AC                                |                                     | not available and the unit is in Grid |
|    | source can only charge the<br>battery if in Grid Stand-By or |                                     | mode.                                 |
|    | Fault modes. In Off-Grid mode                                | Utility first                       | Utility / AC source will charge       |
|    | only solar / PV power can                                    | 16                                  | battery as first priority.            |
|    | charge the battery.                                          |                                     | Solar power will charge battery       |
|    | It is recommended not to                                     | α Γ!#-                              | only when no AC source is             |
| 16 | choose "Only Solar" if an AC                                 |                                     | avallable.                            |
| 10 | source is available because                                  | Solar and Utility (Default)         | Solar power and AC input power        |
|    | the self-consumption of the                                  | 18                                  | Will charge battery at the same       |
|    | the battery. If there are long                               |                                     |                                       |
|    | periods without sunshine (ex.                                | s 500                               |                                       |
|    | snow), the unit may shut                                     |                                     | Color powers ill be the arts better   |
|    | down due to low battery                                      | Uniy Solar                          | charging source regardless of the     |
|    | first" here and 2 Adc in                                     | 16                                  | operating mode.                       |
|    | settings menu 11 to                                          |                                     |                                       |
|    | compensate for the self-                                     | o 858                               |                                       |
|    | consumption with some                                        |                                     |                                       |
|    | safety margin.                                               |                                     |                                       |

|    |                                                                  | Alarm on (Default)             | Alarm off                                                            |
|----|------------------------------------------------------------------|--------------------------------|----------------------------------------------------------------------|
|    |                                                                  | 18                             | 18                                                                   |
| 18 | General alarm control                                            |                                |                                                                      |
|    |                                                                  | • 68A                          | • 60F                                                                |
|    |                                                                  | Return to default display view | The display will return to the                                       |
|    |                                                                  | (Default)                      | output voltage) if no button is<br>pressed for approx. 1 minute.     |
| 19 | Automatic return to default                                      | ø ESP                          |                                                                      |
|    | overview display screen                                          | Remain at last view            | The display will remain at the                                       |
|    |                                                                  | 19                             | selected view indefinitely, until another view is selected.          |
|    |                                                                  | ø +82                          |                                                                      |
|    |                                                                  | Backlight always on (Default)  | Backlight off after one minute of no                                 |
|    |                                                                  | - 28                           |                                                                      |
| 20 | Display backlight control                                        |                                | 20                                                                   |
|    |                                                                  | s LON                          | s LOF                                                                |
|    |                                                                  | Alarm on (Default)             | Alarm off                                                            |
|    | Roops while primary source is                                    | 22                             | 25                                                                   |
| 22 | interrupted                                                      |                                |                                                                      |
|    |                                                                  | ■ 800                          | a 80F                                                                |
|    | Overload by-pass:                                                | By-pass disabled (Default)     | By-pass enabled                                                      |
|    | When enabled the unit will                                       | 23                             | 23                                                                   |
|    | quickly switch to Grid mode if                                   |                                |                                                                      |
| 23 | an AC output overload occurs<br>in Off-Grid mode. It will return | ø 699                          | <b>e</b> 535                                                         |
|    | back to Off-Grid mode once                                       |                                |                                                                      |
|    | normalized (min. timeout 10                                      |                                |                                                                      |
|    | minutes).                                                        |                                |                                                                      |
|    |                                                                  | 28.8 Vdc (Default)             | It "User-defined" is selected in settings menu 05, this value can be |
| 26 | Boost battery charging                                           | 20<br>                         | changed.                                                             |
|    | voltage                                                          | L.Y                            | Available values: 25.0 ~ 31.5 Vdc in                                 |
|    |                                                                  | © 28.8 °                       | 0.1 Vdc increments.                                                  |
|    |                                                                  | 27.6 Vdc (Default)             | If "User-defined" is selected in                                     |
| דר | Floating battery charging                                        | _27                            | changed.                                                             |
| 27 | voltage                                                          | Ł۲°۹                           | Available values: 25.0 ~ 31.5 Vdc in                                 |
|    |                                                                  | ø 276                          | 0.1 Vdc increments.                                                  |

|                | Low voltage disconnect                                                                                                    | 22.0 Vdc (Default)                                                                                                    | If "User-defined" is selected in                                                                                                    |
|----------------|----------------------------------------------------------------------------------------------------|----------------------------------------------------------------------------------------------------|----------------------------------------------------------------------------------------------------|
|                | The AC output is turned off<br>when the battery reaches this<br>voltage level to protect the                                                                                                    | د0°م<br>58                                                                                                    | settings menu 05, this value can be<br>changed.<br>Available values: 18.8 ~ 27.0 Vdc in                                                                                                    |
| 29             | battery from deep discharge.                                                                                                    | • 0.55 •                                                                                                    | 0.1 Vdc increments.                                                                                                    |
|                | voltage is 1 Vdc above this setting.                                                                                                    |                                                                                                    | This voltage is fixed and<br>independent of the load power<br>level.                                                                                                    |
|                | This value must be set at least<br>2 Vdc lower than settings<br>menu 30.                                                                                                    |                                                                                                    |                                                                                                    |
|                | Low voltage reconnect                                                                                                    | 27.1 Vdc (Default)                                                                                                    | If "User-defined" is selected in                                                                                                    |
|                | If the AC output is turned off                                                                                                    | 30                                                                                                    | changed.                                                                                                    |
|                | (settings menu 29), the AC                                                                                                    | Lut                                                                                                    | Available values: 20.9 ~ 31.0 Vdc in                                                                                                    |
| 30             | output is automatically turned                                                                                                    | e 2017                                                                                                    | 0.1 Vdc increments.                                                                                                    |
|                | reached. This value must be at                                                                                                    |                                                                                                    |                                                                                                    |
|                | most 0.5 Vdc below settings                                                                                                    |                                                                                                    |                                                                                                    |
|                | higher than settings menu 29.                                                                                                    |                                                                                                    |                                                                                                    |
|                |                                                                                                    | Automatic                                                                                                    | 120 min (Default)                                                                                                    |
|                |                                                                                                    | 32                                                                                                    | 35                                                                                                    |
| 32             | Boost battery charging duration                                                                                                    |                                                                                                    |                                                                                                    |
|                |                                                                                                    | <ul> <li>RUE</li> </ul>                                                                                                    | <b>0</b> 51 <b>0</b>                                                                                                    |
|                | The duration for which the                                                                                                    |                                                                                                    |                                                                                                    |
| 32             | boost voltage from settings                                                                                                    | If "User-defined" is selected in set                                                                                                    | ings menu 05, this value can be                                                                                                    |
| 32             | boost voltage from settings<br>menu 26 is held before the                                                                                                    | If "User-defined" is selected in sett<br>changed. Available values: "Auton<br>increments.                                                                                                    | ings menu 05, this value can be<br>natic" and 5 ~ 900 minutes in 5 min.                                                                                                    |
| 32             | boost voltage from settings<br>menu 26 is held before the<br>Floating phase is reached.                                                                                                    | If "User-defined" is selected in sett<br>changed. Available values: "Auton<br>increments.<br>If "Automatic" is set, the duration of                                                                                                    | ings menu 05, this value can be<br>natic" and 5 ~ 900 minutes in 5 min.<br>of bulk phase (see chapter                                                                                                    |
| 32             | boost voltage from settings<br>menu 26 is held before the<br>Floating phase is reached.                                                                                                    | If "User-defined" is selected in sett<br>changed. Available values: "Auton<br>increments.<br>If "Automatic" is set, the duration of<br>"Specifications" → "Battery Chan<br>minimum of 10 minutes and maximum                                                                                                    | ings menu 05, this value can be<br>natic" and 5 ~ 900 minutes in 5 min.<br>of bulk phase (see chapter<br>r <b>ging</b> ") is multiplied by 10, with a<br>imum of 8 hours.                                                                                                    |
| 32             | Battery equalization                                                                                                    | If "User-defined" is selected in sett<br>changed. Available values: "Auton<br>increments.<br>If "Automatic" is set, the duration of<br>" <b>Specifications</b> " → " <b>Battery Cha</b> r<br>minimum of 10 minutes and maxi<br>Enabled                                                                                                    | ings menu 05, this value can be<br>natic" and 5 ~ 900 minutes in 5 min.<br>of bulk phase (see chapter<br>rging") is multiplied by 10, with a<br>imum of 8 hours.<br>Disabled (Default)                                                                                                    |
| 32             | Battery equalization helps                                                                                                    | If "User-defined" is selected in sett<br>changed. Available values: "Auton<br>increments.<br>If "Automatic" is set, the duration of<br>" <b>Specifications</b> " → " <b>Battery Char</b><br>minimum of 10 minutes and maxi<br>Enabled                                                                                                    | tings menu 05, this value can be<br>natic" and 5 ~ 900 minutes in 5 min.<br>of bulk phase (see chapter<br>rging") is multiplied by 10, with a<br>imum of 8 hours.<br>Disabled (Default)                                                                                                    |
| 32             | Battery equalization helps<br>prevent sulfation of lead-acid                                                                                                    | If "User-defined" is selected in sett<br>changed. Available values: "Auton<br>increments.<br>If "Automatic" is set, the duration of<br>" <b>Specifications</b> " → " <b>Battery Char</b><br>minimum of 10 minutes and maxi<br>Enabled                                                                                                    | tings menu 05, this value can be<br>hatic" and 5 ~ 900 minutes in 5 min.<br>of bulk phase (see chapter<br>rging") is multiplied by 10, with a<br>imum of 8 hours.<br>Disabled (Default)                                                                                                    |
| 32             | Battery equalization helps<br>prevent sulfation of lead-acid<br>batteries and is beneficial for<br>bringing all cells to the same                                                                                                    | If "User-defined" is selected in sett<br>changed. Available values: "Auton<br>increments.<br>If "Automatic" is set, the duration of<br>"Specifications" → "Battery Chan<br>minimum of 10 minutes and maxi<br>Enabled<br>33<br>EEN                                                                                                    | tings menu 05, this value can be<br>hatic" and 5 ~ 900 minutes in 5 min.<br>of bulk phase (see chapter<br>rging") is multiplied by 10, with a<br>imum of 8 hours.<br>Disabled (Default)<br>33                                                                                                    |
| 32             | Battery equalization<br>Battery equalization<br>Battery equalization<br>Batteries and is beneficial for<br>bringing all cells to the same<br>voltage. Consult your battery<br>manual to make sure the<br>battery can withstand the                                                                                                    | If "User-defined" is selected in sett<br>changed. Available values: "Auton<br>increments.<br>If "Automatic" is set, the duration of<br>"Specifications" → "Battery Chan<br>minimum of 10 minutes and maxi<br>Enabled<br>33<br>EEN<br>If "User-defined" or "Flooded" is set<br>can be changed.                                                         | tings menu 05, this value can be hatic" and 5 ~ 900 minutes in 5 min.         of bulk phase (see chapter rging") is multiplied by 10, with a imum of 8 hours.         Disabled (Default)         33         EdS         lected in settings menu 05, this value                                                                                                    |
| 32             | Battery equalization<br>Battery equalization<br>Battery equalization<br>Battery equalization helps<br>prevent sulfation of lead-acid<br>batteries and is beneficial for<br>bringing all cells to the same<br>voltage. Consult your battery<br>manual to make sure the<br>battery can withstand the<br>higher voltages required for                                                                                    | If "User-defined" is selected in sett<br>changed. Available values: "Auton<br>increments.<br>If "Automatic" is set, the duration of<br>" <b>Specifications</b> " → " <b>Battery Char</b><br>minimum of 10 minutes and maxi<br>Enabled                                                                                                    | tings menu 05, this value can be   hatic" and 5 ~ 900 minutes in 5 min.   of bulk phase (see chapter   rging") is multiplied by 10, with a   imum of 8 hours.     Disabled (Default)     Image: Image: Im |
| 32             | Battery equalization<br>Battery equalization<br>Battery equalization<br>Battery equalization helps<br>prevent sulfation of lead-acid<br>batteries and is beneficial for<br>bringing all cells to the same<br>voltage. Consult your battery<br>manual to make sure the<br>battery can withstand the<br>higher voltages required for<br>this purpose. This is typically<br>the case for flooded lead-acid               | If "User-defined" is selected in sett<br>changed. Available values: "Auton<br>increments.<br>If "Automatic" is set, the duration of<br>"Specifications" → "Battery Chan<br>minimum of 10 minutes and maxi<br>Enabled<br>EEΠ<br>If "User-defined" or "Flooded" is set<br>can be changed.                                                               | tings menu 05, this value can be<br>hatic" and 5 ~ 900 minutes in 5 min.<br>of bulk phase (see chapter<br>rging") is multiplied by 10, with a<br>imum of 8 hours.<br>Disabled (Default)<br>33<br>e EdS<br>lected in settings menu 05, this value                                                                                                    |
| 32             | Battery equalization<br>Battery equalization<br>Battery equalization<br>Battery equalization helps<br>prevent sulfation of lead-acid<br>batteries and is beneficial for<br>bringing all cells to the same<br>voltage. Consult your battery<br>manual to make sure the<br>battery can withstand the<br>higher voltages required for<br>this purpose. This is typically<br>the case for flooded lead-acid<br>batteries. | If "User-defined" is selected in sett<br>changed. Available values: "Auton<br>increments.<br>If "Automatic" is set, the duration of<br>"Specifications" → "Battery Chan<br>minimum of 10 minutes and maxi<br>Enabled<br>33<br>EEN<br>If "User-defined" or "Flooded" is set<br>can be changed.                                                         | tings menu 05, this value can be hatic" and 5 ~ 900 minutes in 5 min.         of bulk phase (see chapter rging") is multiplied by 10, with a imum of 8 hours.         Disabled (Default)         33         EdS         lected in settings menu 05, this value                                                                                                    |
| 32             | Battery equalization<br>Battery equalization<br>Battery equalization<br>Battery equalization helps<br>prevent sulfation of lead-acid<br>batteries and is beneficial for<br>bringing all cells to the same<br>voltage. Consult your battery<br>manual to make sure the<br>battery can withstand the<br>higher voltages required for<br>this purpose. This is typically<br>the case for flooded lead-acid<br>batteries. | If "User-defined" is selected in sett<br>changed. Available values: "Auton<br>increments.<br>If "Automatic" is set, the duration of<br>"Specifications" → "Battery Chan<br>minimum of 10 minutes and maxi<br>Enabled<br>33<br>EEN<br>If "User-defined" or "Flooded" is set<br>can be changed.<br>29.6 Vdc (Default)                                   | Available values: 25.0 ~ 31.5 Vdc<br>increments.                                                                                                    |
| 32             | Battery equalization<br>Battery equalization<br>Battery equalization<br>Battery equalization helps<br>prevent sulfation of lead-acid<br>batteries and is beneficial for<br>bringing all cells to the same<br>voltage. Consult your battery<br>manual to make sure the<br>battery can withstand the<br>higher voltages required for<br>this purpose. This is typically<br>the case for flooded lead-acid<br>batteries. | If "User-defined" is selected in sett<br>changed. Available values: "Auton<br>increments.<br>If "Automatic" is set, the duration of<br>"Specifications" → "Battery Chan<br>minimum of 10 minutes and maxi<br>Enabled<br>BB<br>EEN<br>If "User-defined" or "Flooded" is set<br>can be changed.<br>29.6 Vdc (Default)<br>BH                             | tings menu 05, this value can be   hatic" and 5 ~ 900 minutes in 5 min.   of bulk phase (see chapter rging") is multiplied by 10, with a simum of 8 hours.   Disabled (Default)   33   B   E   Iected in settings menu 05, this value   Available values: 25.0 ~ 31.5 Vdc increments.                                                                                                    |
| 32<br>33<br>34 | Battery equalization helps<br>prevent sulfation of lead-acid<br>batteries and is beneficial for<br>bringing all cells to the same<br>voltage. Consult your battery<br>manual to make sure the<br>battery can withstand the<br>higher voltages required for<br>this purpose. This is typically<br>the case for flooded lead-acid<br>batteries.<br>Battery equalization voltage                                         | If "User-defined" is selected in sett<br>changed. Available values: "Auton<br>increments.<br>If "Automatic" is set, the duration of<br>"Specifications" → "Battery Chan<br>minimum of 10 minutes and maxi<br>Enabled<br>33<br>EEN<br>If "User-defined" or "Flooded" is set<br>can be changed.<br>29.6 Vdc (Default)<br>34<br>EU                       | tings menu 05, this value can be   hatic" and 5 ~ 900 minutes in 5 min.   of bulk phase (see chapter rging") is multiplied by 10, with a imum of 8 hours.   Disabled (Default)   33   a   EdS   lected in settings menu 05, this value   Available values: 25.0 ~ 31.5 Vdc increments.                                                                                                    |
| 32<br>33<br>34 | Battery equalization of lead-acid<br>battery consult your battery<br>manual to make sure the<br>battery consult your battery<br>manual to make sure the<br>battery can withstand the<br>higher voltages required for<br>this purpose. This is typically<br>the case for flooded lead-acid<br>batteries.                                                                                                    | If "User-defined" is selected in sett<br>changed. Available values: "Auton<br>increments.<br>If "Automatic" is set, the duration of<br>"Specifications" → "Battery Chan<br>minimum of 10 minutes and maxi<br>Enabled<br>33<br>EEN<br>If "User-defined" or "Flooded" is set<br>can be changed.<br>29.6 Vdc (Default)<br>34<br>EU<br>29.6 Vdc (Default) | tings menu 05, this value can be   hatic" and 5 ~ 900 minutes in 5 min.   of bulk phase (see chapter rging") is multiplied by 10, with a imum of 8 hours. Disabled (Default) 33 EdS lected in settings menu 05, this value Available values: 25.0 ~ 31.5 Vdc increments.                                                                                                    |
| 32<br>33<br>34 | Battery equalization helps<br>prevent sulfation of lead-acid<br>batteries and is beneficial for<br>bringing all cells to the same<br>voltage. Consult your battery<br>manual to make sure the<br>battery can withstand the<br>higher voltages required for<br>this purpose. This is typically<br>the case for flooded lead-acid<br>batteries.<br>Battery equalization voltage                                         | If "User-defined" is selected in sett<br>changed. Available values: "Autom<br>increments.<br>If "Automatic" is set, the duration of<br>"Specifications" → "Battery Chan<br>minimum of 10 minutes and maxi<br>Enabled<br>33<br>EEN<br>If "User-defined" or "Flooded" is set<br>can be changed.<br>29.6 Vdc (Default)<br>34<br>Eu<br>29.6 Vdc (Default) | Available values: 25.0 ~ 31.5 Vdc                                                                                                    |

|    | Battery equalization duration                                                                               | 120 min. (Default)                                                                                                    | Available values: 5 ~ 900 minutes in |
|----|----------------------------------------------------------------------------------------------------|----------------------------------------------------------------------------------------------------|--------------------------------------|
|    | The duration for which the                                                                                  | 35                                                                                                    | 5 min. increments.                   |
| 35 | equalization voltage from<br>settings menu 34 is held<br>before the Floating phase is<br>reached.           | <b>a</b> 150                                                                                                    |                                      |
|    | Battery equalization timeout                                                                                | 180 min. (Default)                                                                                                    | Available values: 5 ~ 900 minutes in |
|    | If the equalization voltage<br>from settings menu 34 cannot                                                 | 36                                                                                                    | 5 min. increments.                   |
| 36 | be reached within the duration from settings menu                                                           | <b>a</b> 180                                                                                                    |                                      |
|    | 35, once this timeout is<br>reached, equalization is ended<br>and the charger returns to<br>Floating phase. |                                                                                                    |                                      |
|    |                                                                                                    | 30 days (Default)                                                                                                    | Available values: 0 ~ 90 days in 1-  |
|    |                                                                                                    | 37                                                                                                    | day increments.                      |
| 37 | Equalization interval                                                                                       |                                                                                                    |                                      |
|    |                                                                                                    | <b>a</b> 30d                                                                                                    |                                      |
|    |                                                                                                    | Enabled                                                                                                    | Disabled (Default)                   |
|    |                                                                                                    | 39                                                                                                    | 39                                   |
|    |                                                                                                    | <b>a</b> 860                                                                                                    | <b>e</b> 835                         |
| 39 | Equalization phase: forced<br>start                                                                         | If the battery equalization function is enabled in settings menu 33 function can be enabled. If "Enabled" is selected in this menu, batt equalization is immediately force-started and the display main viewill show CQ (EQ).<br>If "Disabled" is selected, it will cancel the forced equalization funct until the next scheduled equalization interval as defined in setting menu 37. QQ will no longer be shown in LCD main page. |                                      |

# 6.5 Screen Views of Current Values

The screen views can be scrolled by pressing or to show current values in the following order:

| Measurement Values                                               | Screen View Example                               |  |  |
|------------------------------------------------------------------|---------------------------------------------------|--|--|
| AC input voltage / AC output voltage<br>(Default Display Screen) | Input voltage = 230 Vac, Output voltage = 230 Vac |  |  |

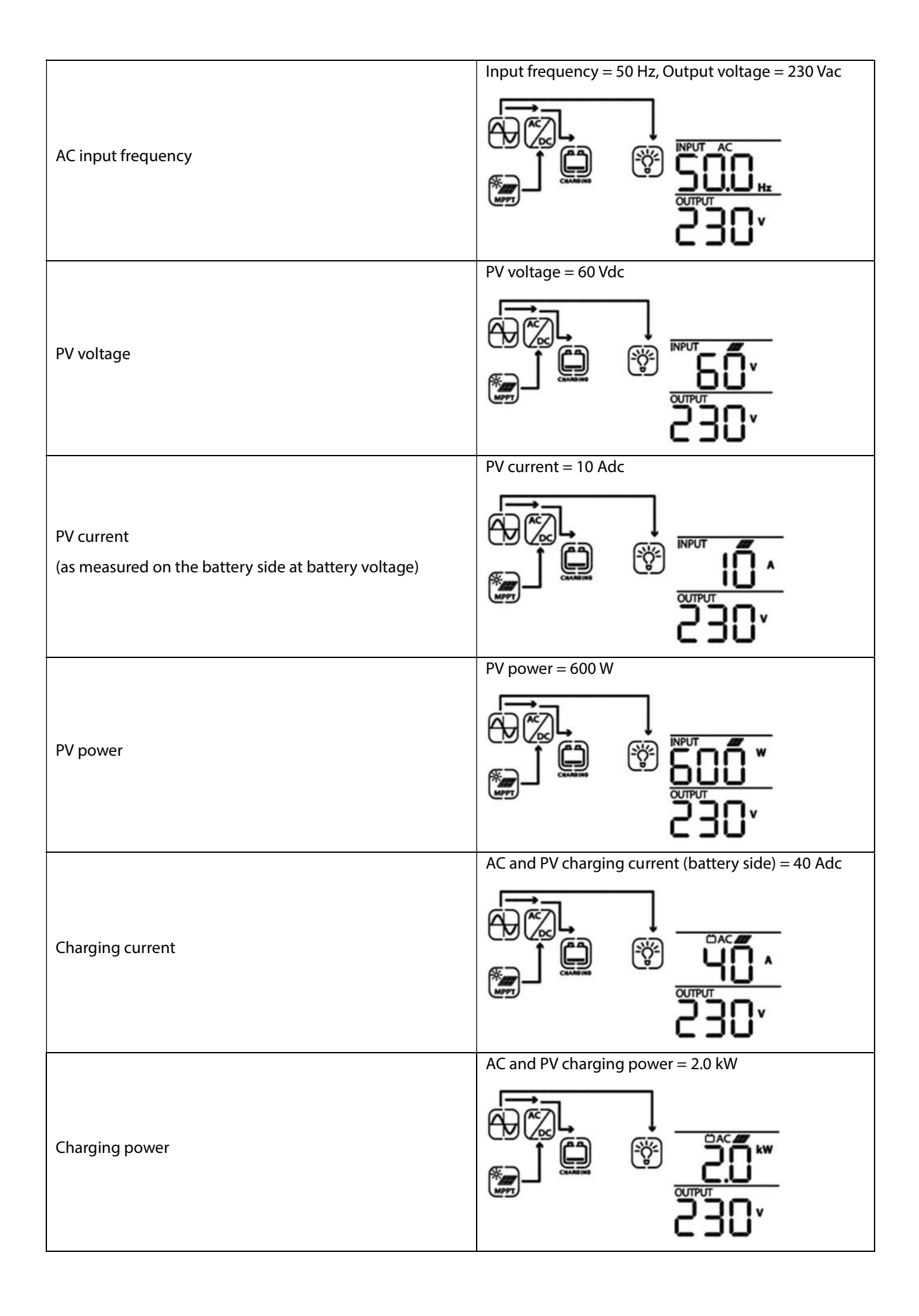

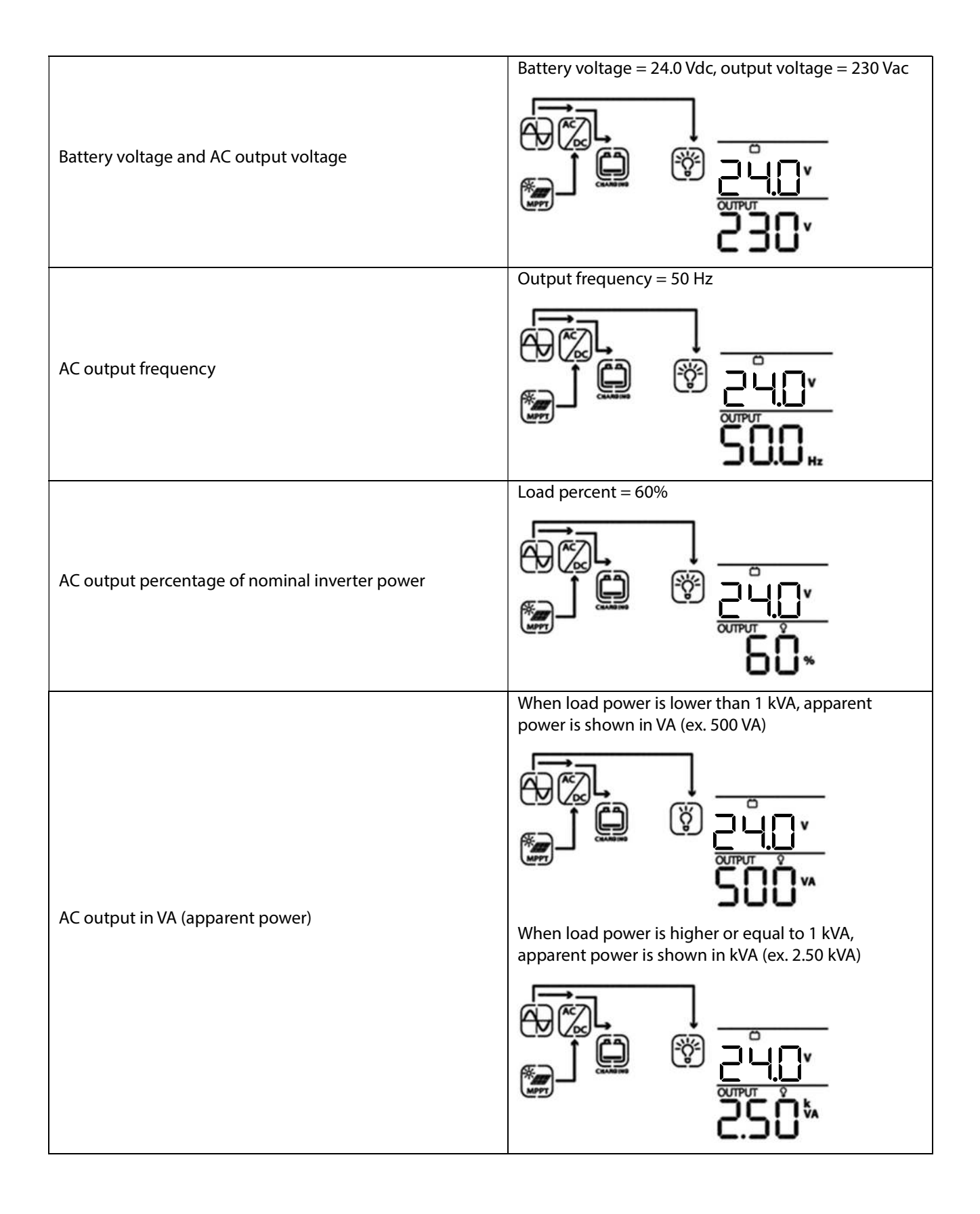

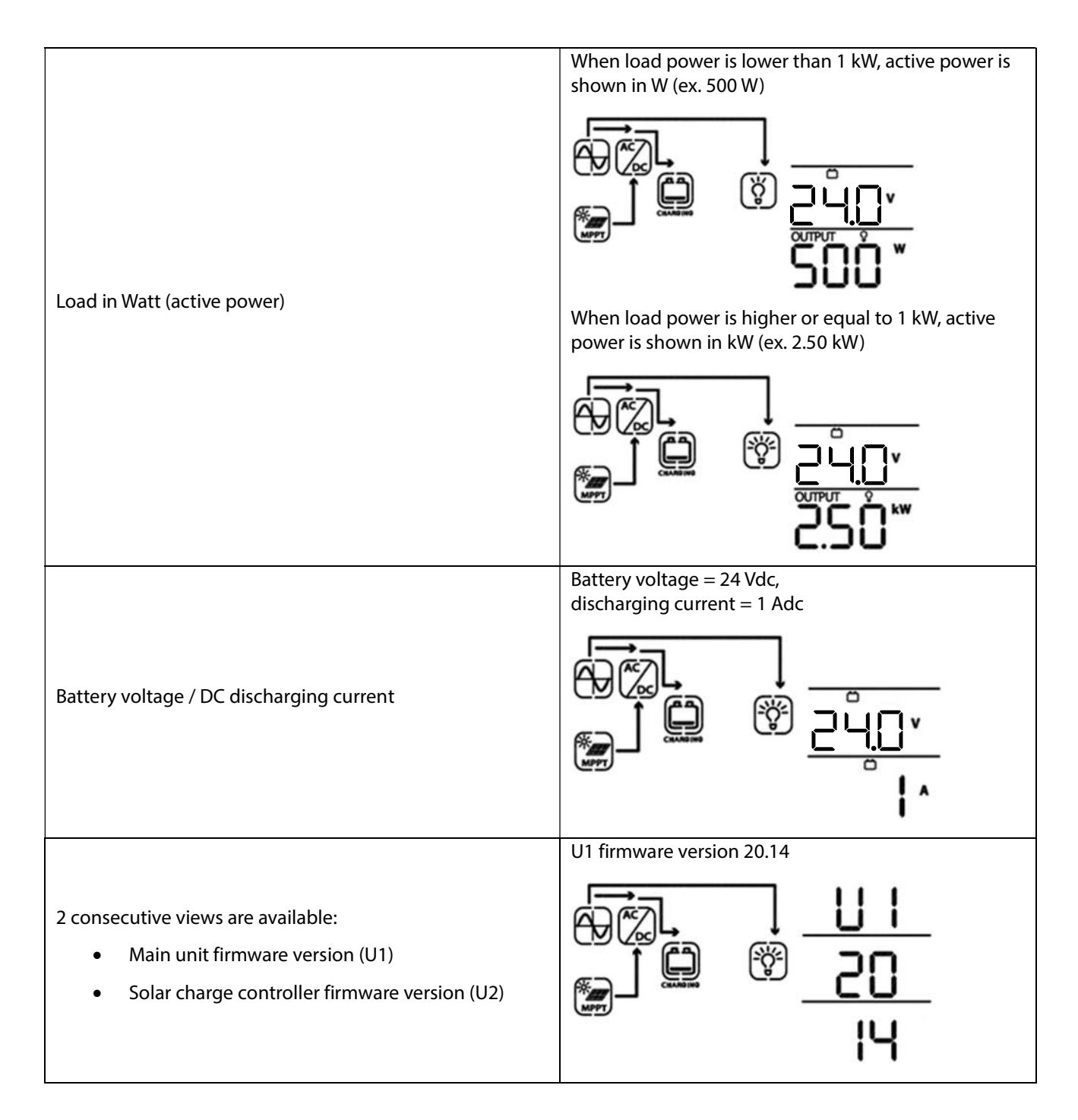

# 6.6 Operating Mode Description

| Operating mode                                                                                                    | Behaviors                                                                                | LCD display                        |
|----------------------------------------------------------------------------------------------------|------------------------------------------------------------------------------------------|------------------------------------|
| Stand-By mode                                                                                                    |                                                                                          | Battery is charged by an AC source |
| The AC output is not turned<br>on, but the unit can charge<br>the battery without AC<br>output (if the inverter<br>ON/OFF switch is set to the<br>OFF position). | No AC output voltage is<br>supplied by the unit, but<br>it still can charge<br>batteries |                                    |

|                                                                                                    |                                                      | Battery is charged by solar power<br>Battery is charged by AC source and solar power  |
|----------------------------------------------------------------------------------------------------|------------------------------------------------------|---------------------------------------------------------------------------------------|
|                                                                                                    |                                                      | No charging                                                                           |
| Fault mode<br>Errors are currently active<br>(see chapter " <b>Fault</b><br><b>Reference Codes</b> " for details) | Solar power and AC<br>source can charge<br>batteries | Battery is charged by AC source and solar power<br>Battery is charged by an AC source |
|                                                                                                    |                                                      | No charging                                                                           |

| Grid mode     | AC output is fully<br>powered from the AC<br>input, battery charging<br>is available | Battery is charged by AC source and solar, and AC loads<br>are powered by AC source<br>Solar power and AC source are charging the battery. AC<br>loads are powered by AC source |
|---------------|--------------------------------------------------------------------------------------|----------------------------------------------------------------------------------------------------|
| Off-Grid mode | AC output power from<br>battery and solar power                                      | Battery and solar provide power to the AC output                                                                                                    |

# 7.0 Cleaning and Maintenance

The Any-Grid PSW-B requires very little maintenance. The following maintenance tasks should be performed in the defined intervals. Before performing any of the tasks in this chapter, ensure the unit is completely powered down. To do this turn OFF the AC output ON/OFF switch at the right side of the unit. Then switch open / disable the following breakers or remove the following fuses in this order:

- 1. AC output
- 2. PV input
- 3. AC input
- 4. Battery

After the maintenance procedures turn the unit on again in the reverse order (steps 4 to 1 above, followed by turning the AC output switch ON.

# 7.1 Every Month

The Any-Grid PSW-B is equipped with dust filters near the top of the unit to remove as much dust and debris from the air being taken into the device for cooling as possible. These particles are trapped in the removable and washable filters on the left and right side of the unit. Inspect and, if necessary, wash them as follows:

1. Loosen and remove the thumbscrew on each of the two sides by turning it counterclockwise.

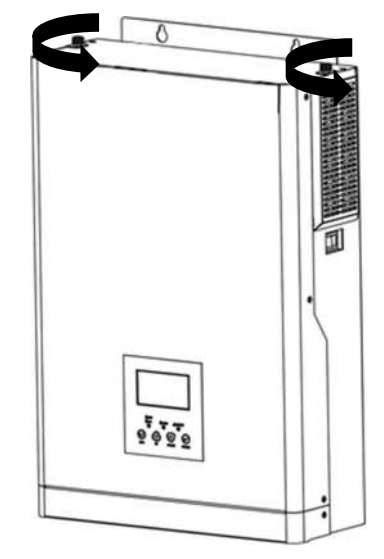

Fig. 18: Dust filter screw removal

2. Slightly push up and out the metal ventilation grilles from their retaining slots on both sides to expose the filter elements.

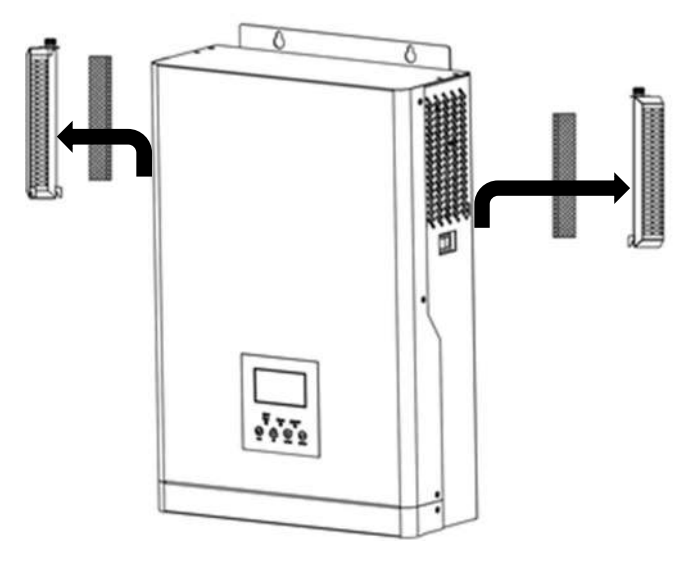

Fig. 19: Dust filter removal

- 3. If there is obvious dust and / or dirt on the filters, carefully wash them out under tap water. Then dab them dry with kitchen roll paper or a towel and ensure they are dry to the touch.
- 4. Re-install the filter by working in reverse to the removal process. Apply the dry and clean filter element to the unit's air opening and place the ventilation grille over it by sliding it downwards into the slots of the main unit. Fasten the thumbscrew in a clockwise direction and tighten it without applying excessive force or tools. Do the same on the other side.

If the unit is being used in a very low-dust clean environment and the first monthly inspection shows little to no dust in the filters, the filter maintenance may be done every 6 months instead of every month.

#### 7.2 Every 6 Months

- 1. Clean the outside of the unit with a damp cloth. Do not use any solvents other than mild soap if necessary. Ensure the cloth used for cleaning is only damp and <u>not dripping wet</u>.
- 2. Ensure the AC input, AC output, PV and battery terminal screws are securely tightened to the torques mentioned in the chapter "**Installation**".
- 3. Inspect the unit and wiring for any burn marks or any other signs of problems. If any are present, have an electrician rectify them.

4. Turn the Any-Grid PSW-B on again as instructed in the beginning of this chapter. Once at least the battery and AC output are enabled, and the load switch is ON, do the following:

If using a residual current device (RCD) at the AC output (strongly recommended), unless instructed differently by the RCD manufacturer, press the "Test" button on it. This will induce a fault current to ground and the RCD must switch off immediately, cutting power to the loads. If it does not, replace the RCD and repeat this test.

| Fault Code | Fault Event                                               | Screen View |           |
|------------|-----------------------------------------------------------|-------------|-----------|
| 01         | Fan is locked while inverter is off                       |             | 01        |
|            |                                                           |             |           |
| 02         | Over-temperature                                          |             | 02        |
|            |                                                           |             |           |
| 03         | Battery voltage is too high                               |             | 03        |
|            |                                                           |             |           |
|            |                                                           |             | 04        |
| 04         | Battery voltage is too low                                |             | 0.        |
|            |                                                           |             |           |
|            |                                                           |             | 05        |
| 05         | AC output is short circuited or internal over-temperature |             | 6-3369-53 |
|            |                                                           |             |           |
|            |                                                           |             | 06        |
| 06         | AC output voltage is too high                             |             |           |
|            |                                                           |             |           |
|            |                                                           |             | רס        |
| 07         | AC output overload timeout                                |             |           |
|            |                                                           |             |           |
|            |                                                           |             | 08        |
| 08         | Internal DC bus voltage is too high                       |             |           |
|            |                                                           |             |           |
|            |                                                           | are 50      | 09        |
| 09         | Internal DC bus soft start failed                         |             |           |
|            |                                                           |             |           |

# 8.0 Fault Reference Codes

| 51 | Internal inverter over-current             |   | 51  |
|----|--------------------------------------------|---|-----|
|    |                                            |   |     |
| 52 | Internal DC bus voltage is too low         |   | 52  |
|    |                                            |   |     |
| 53 | Inverter soft-start failed                 |   | 53  |
|    |                                            |   |     |
|    |                                            |   | SS  |
| 55 | DC voltage component in AC output too high |   |     |
|    |                                            |   | C C |
| 56 | Battery disconnected                       |   | סכ  |
|    |                                            |   |     |
|    |                                            |   | 57  |
| 57 | Inverter current sensor failed             |   |     |
|    |                                            | - | 58  |
| 58 | Output voltage too low                     |   |     |
|    |                                            |   |     |

# 9.0 Warning Codes

| Warning Code | Warning Event                      | Audible Alarm                        | Screen View |
|--------------|------------------------------------|--------------------------------------|-------------|
| 01           | Fan is locked while inverter is on | Beeps three<br>times every<br>second |             |
| 02           | Pattory is over charged            | Poops op so                          |             |
| 05           | battery is over-charged            | every second                         | CO          |
|              |                                    |                                      |             |
| 04           | Low battery voltage                | Beeps once<br>every second           | 04          |
|              |                                    |                                      |             |

| 07 | AC output overload          | Beeps twice<br>every second    | רס<br>® |
|----|-----------------------------|--------------------------------|---------|
|    |                             |                                | ۲       |
| 10 | AC output power de-rating   | Beeps twice<br>every 3 seconds | 10      |
|    |                             |                                |         |
| Eq | Battery equalization active | None                           | 63      |
|    |                             |                                |         |

# 10.0 Troubleshooting

| Problem LCD / LED / Buzzer                                                             |                                                                                | Explanation / Possible<br>cause                                                                                                    | What to do                                                                                                    |  |
|----------------------------------------------------------------------------------------|--------------------------------------------------------------------------------|----------------------------------------------------------------------------------------------------|----------------------------------------------------------------------------------------------------|--|
| Unit shuts down<br>automatically during<br>start-up process.                           | LCD / LEDs and<br>buzzer will be active<br>for 3 seconds and<br>then turn off. | The battery voltage is too<br>low (< 22.9 V)                                                                                                    | 1. Re-charge battery<br>2. Replace battery                                                                                                    |  |
| No response after<br>power on.                                                         | No indication.                                                                 | <ol> <li>The battery voltage is far<br/>too low (&lt; 16.8 V)</li> <li>Battery polarity is<br/>connected in reverse,<br/>causing internal fuse to<br/>blow</li> </ol> | <ol> <li>Check if batteries and the wiring<br/>are connected correctly, check<br/>battery polarity.</li> <li>Re-charge battery.</li> <li>Replace battery.</li> <li>Return to repair center.</li> </ol>                                                                                                    |  |
|                                                                                        | Input voltage dis-<br>played as 0 on LCD,<br>green LED flashing.               | Input circuit breaker is<br>tripped                                                                                                    | Check if AC circuit breaker is tripped<br>and AC wiring is connected<br>correctly.                                                                                                    |  |
| AC source exists but<br>the unit works in Off-<br>Grid mode.                           | Green LED is flashing.                                                         | Insufficient quality of AC<br>power (Grid or Generator)                                                                                                    | <ol> <li>Check if AC wires are too thin<br/>and/or too long.</li> <li>Check if generator (if applied) is<br/>working correctly or if input voltage<br/>range setting is correct (try<br/>switching from UPS mode →<br/>Appliances mode), see chapter<br/>"Device Operation Settings" →<br/>"Settings menu 03" for details.</li> </ol> |  |
|                                                                                        | Green LED is flashing.                                                         | "Solar first" or "SBU" is set as<br>the priority of the AC<br>output source.                                                                                          | Change output source priority to<br>"Utility / AC input first", see chapter<br>" <b>Device Operation Settings</b> " →<br>" <b>Settings menu 01</b> " for details.                                                                                                    |  |
| When the unit is<br>turned on, internal<br>relay is switched on<br>and off repeatedly. | LCD and LEDs are<br>flashing                                                   | Battery is disconnected.                                                                                                    | Check if battery wires are well connected.                                                                                                    |  |

| Buzzer beeps<br>continuously and red | Fault code 07             | Overload error. Inverter is<br>overloaded ≥105% for more<br>than allowed duration. | Reduce the connected load by switching off some equipment.                                              |
|--------------------------------------|---------------------------|------------------------------------------------------------------------------------|----------------------------------------------------------------------------------------------------|
|                                      | Fault code 05             | Output short circuited.                                                            | Check if wiring is connected well and remove abnormal loads.                                            |
|                                      | Fault code 02             | Temperature of inverter components is over 100°C.                                  | Check whether the air flow of the<br>unit is blocked or whether the<br>ambient temperature is too high. |
|                                      | Fault code 03             | Battery is over-charged.                                                           | Return to repair center.                                                                                |
|                                      |                           | The battery voltage is too high.                                                   | Check if specifications and quantity of batteries meet requirements.                                    |
|                                      | Fault code 01             | Fan fault                                                                          | Replace the fan(s)                                                                                      |
| LED is on.                           | Fault code 06/58          | AC output abnormal                                                                 | 1. Reduce the connected load.                                                                           |
|                                      |                           |                                                                                    | 2. Return to repair center                                                                              |
|                                      | Fault code<br>08/09/53/57 | Internal components failed.                                                        | Return to repair center.                                                                                |
|                                      | Fault code 51             | Over current or surge.                                                             |                                                                                                    |
|                                      | Fault code 52             | Internal DC bus voltage too<br>low.                                                | Restart the unit, if the error occurs again, please return to repair center.                            |
|                                      | Fault code 55             | Output voltage<br>unbalanced.                                                      |                                                                                                    |
|                                      | Fault code 56             | Battery not connected cor-<br>rectly / internal fuse blown.                        | If the battery is connected correctly, please return to repair center.                                  |

# 11.0 Specifications

# 11.1 Grid Mode

| Model                               | PSW-B-3KW-230/24V<br>AC output set to 220, 230 or 240 Vac<br>See chapter "Device Operation<br>Settings" → "Settings menu 10" for<br>details.                                         | PSW-B-3KW-230/24V<br>AC output set to 110, 120 or 127 Vac<br>See chapter "Device Operation<br>Settings" → "Settings menu 10" for<br>details.                              |
|-------------------------------------|----------------------------------------------------------------------------------------------------|----------------------------------------------------------------------------------------------------|
| AC Input Voltage Waveform           | Pure Sine Wave (utility or generator)                                                                                                    |                                                                                                    |
| Nominal AC Input Voltage            | Programmable:<br>220/230 (Default)/240 Vac                                                                                                    | Programmable:<br>110/120/127 Vac                                                                                                    |
| Maximum AC Input Current            | 30                                                                                                    | Aac                                                                                                    |
| AC Input Overvoltage Category       | OV                                                                                                    | C                                                                                                    |
| Low Loss AC Input Voltage           | <ul> <li>170 Vac ± 7 Vac (UPS mode)</li> <li>90 Vac ± 7 Vac (Appliances mode)</li> <li>See chapter "Device Operation</li> <li>Settings" → "Settings menu 03" for details.</li> </ul> | 90 Vac ± 7 Vac (UPS mode)<br>80 Vac ± 7 Vac (Appliances mode)<br>See chapter " <b>Device Operation</b><br><b>Settings</b> " → " <b>Settings menu 03</b> " for<br>details. |
| Low Loss Return AC Input<br>Voltage | 180 Vac ± 7 Vac (UPS mode)<br>100 Vac ± 7 Vac (Appliances mode)                                                                                                    | 100 Vac ± 7 Vac (UPS mode)<br>90 Vac ± 7 Vac (Appliances mode)                                                                                                    |
| High Loss AC Input Voltage          | 280 Vac ± 7 Vac                                                                                                    | 140 Vac ± 7 Vac                                                                                                    |

| High Loss Return AC Input<br>Voltage                                   | 270 Vac ± 7 Vac                                                                                          | 135 Vac ± 7 Vac                                            |
|------------------------------------------------------------------------|----------------------------------------------------------------------------------------------------|------------------------------------------------------------|
| Maximum AC Input Voltage                                               | 300 Vac                                                                                                  | 150 Vac                                                    |
| Nominal AC Input Frequency                                             | 50 Hz .                                                                                                  | / 60 Hz                                                    |
| Low Loss Frequency                                                     | 40 Hz                                                                                                    | ±1Hz                                                       |
| Low Loss Return AC Input<br>Frequency                                  | 42 Hz                                                                                                    | ±1Hz                                                       |
| High Loss AC Input Frequency                                           | 65 Hz                                                                                                    | ±1Hz                                                       |
| High Loss Return AC Input<br>Frequency                                 | 63 Hz ± 1 Hz                                                                                             |                                                            |
| Output Short Circuit Protection                                        | Grid mode: Circuit breaker<br>(amperage equivalent to maximum AC<br>Off-Grid mode: Electronic protection | input current, resettable)                                 |
| Transfer Time between Grid<br>mode and Off-Grid mode and<br>vice versa | 10 ms typical (UPS mode), 20 ms typical See chapter " <b>Device Operation Setting</b>                    | (Appliances mode)<br>gs" → "Settings menu 03" for details. |
| AC Output Power De-Rating                                              | Maximum AC output power formula when in Grid mode:                                                       | Maximum AC output power formula when in Grid mode:         |
| In Grid mode, the maximum AC output power is dependent on              | 30 Aac x AC input voltage =<br>Max. AC output power                                                      | 30 Aac x AC input voltage =<br>Max. AC output power        |
| the AC input voltage.                                                  | Example: 30 Aac x 230 Vac =<br>4,800 W                                                                   | Example: 30 Aac x 120 Vac =<br>3,600 W                     |

# 11.2 Off-Grid Mode

| Model                                         | PSW-B-3KW-230/24V                                                                                                    |
|-----------------------------------------------|----------------------------------------------------------------------------------------------------|
| Nominal AC Output Power                       | 3000 VA / 3000 W if AC output is set to 220/230/240 Vac<br>1500 / 1637 / 1732 VA/W if AC output is set to 110/120/127 Vac, respectively                            |
| AC Output Voltage<br>Waveform                 | Pure Sine Wave                                                                                                    |
| AC Output Voltage<br>Regulation               | 230 Vac ± 5% default<br>(programmable, 110 ~ 240 Vac ± 5%)                                                                                                    |
| Total Harmonic Distortion of Voltage          | < 5% for linear load, < 10% for non-linear load at nominal voltage                                                                                                 |
| AC Output Frequency                           | 50 Hz default or 60 Hz (programmable)                                                                                                    |
| Inverter Peak Efficiency<br>(from battery)    | > 93%                                                                                                    |
| AC Output Overload<br>Protection              | 100 milliseconds @ ≥ 205% nominal AC output power<br>5 seconds @ ≥ 150% nominal AC output power<br>10 seconds @ 110% ~ 150% nominal AC output power                |
| AC Output Surge Capacity                      | 2x nominal power for 5 seconds                                                                                                    |
| Nominal Battery Input<br>Voltage              | 24 Vdc                                                                                                    |
| Min. Battery Voltage for<br>Inverter Start-up | 23.0 Vdc default<br>1.0 Vdc. above "Low voltage disconnect" setting<br>See chapter " <b>Device Operation Settings</b> " → " <b>Settings menu 29</b> " for details. |

| Low Battery Warning<br>Voltage (relative to nominal<br>AC output power)                                                                                                    |                                                                                                  |
|----------------------------------------------------------------------------------------------------|--------------------------------------------------------------------------------------------------|
| load < 20%<br>20% ≤ load < 50%<br>load ≥ 50%                                                                                                    | 23.0 Vdc<br>21.4 Vdc<br>21.2 Vdc                                                                 |
| Low Battery Warning<br>Return Voltage (relative to<br>nominal AC output power)                                                                                                    |                                                                                                  |
| load < 20%<br>20% ≤ load < 50%<br>load ≥ 50%                                                                                                    | 24.0 Vdc<br>22.4 Vdc<br>21.2 Vdc                                                                 |
| Low Battery Voltage<br>Disconnect (relative to<br>nominal AC output power)                                                                                                    | Programmable, see chapter " <b>Device Operation Settings</b> " → "Settings menu 29" for details. |
| load < 20%<br>20% ≤ load < 50%<br>load ≥ 50%                                                                                                    | 22.0 Vdc<br>20.4 Vdc<br>19.2 Vdc                                                                 |
| High Battery Disconnect<br>Voltage                                                                                                    | 33 Vdc                                                                                           |
| High Battery Return Voltage                                                                                                    | 32 Vdc                                                                                           |
| DC Voltage Accuracy                                                                                                    | ± 0.3%V at no load                                                                               |
| DC Offset                                                                                                    | ≦ 100 mV                                                                                         |
| AC Output Power De-Rating<br>If the AC output load power<br>is higher than the power in<br>the diagram to the right,<br>the AC output voltage will<br>be decreased until the AC<br>output power reaches the<br>de-rated power specified to<br>conserve battery. The lower<br>limit of the AC output<br>voltage de-rating is 95 and<br>190 Vac for 110/120/127<br>Vac and 220/230/240 Vac<br>settings (see chapter<br>"Device Operation<br>Settings" $\rightarrow$ "Settings<br>menu 10"), respectively. | AC Output Power<br>100% Nominal Power<br>80% Nominal Power<br>20.5 Vdc 24 Vdc Battery voltage    |

# 11.3 Battery Charging

| Charging from A                     | C Source                      |                   |
|-------------------------------------|-------------------------------|-------------------|
| Model                               |                               | PSW-B-3KW-230/24V |
| Max. Battery Cha<br>Nominal AC Inpu | rging Current at<br>t Voltage | 60 Adc            |
| Boost Charging<br>Voltage           | Flooded Battery               | 29.2 Vdc          |
|                                     | AGM / Gel Battery             | 28.8 Vdc          |
| Floating Charging Voltage           |                               | 27.6 Vdc          |

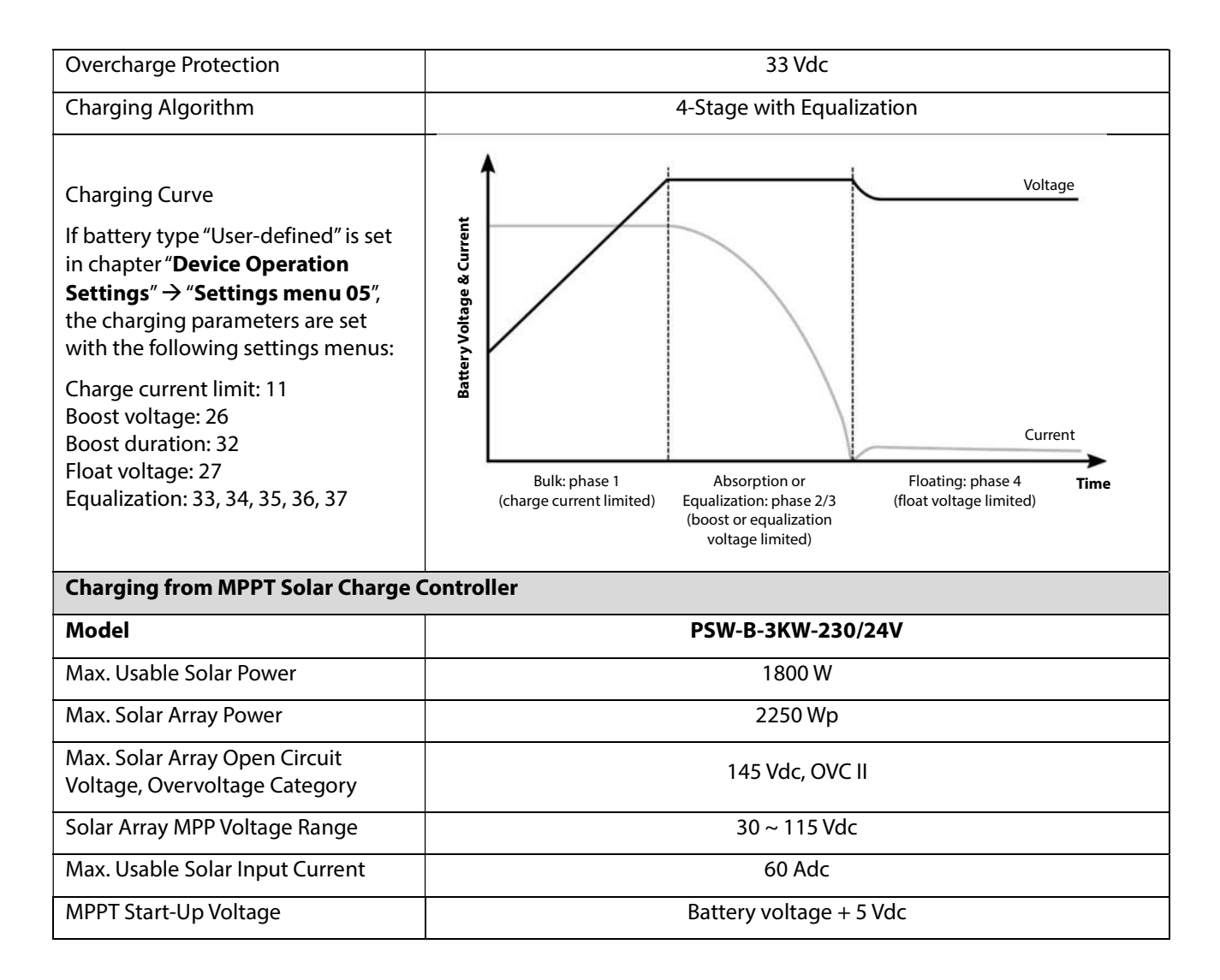

#### 11.4 General

| Model                                | PSW-B-3KW-230/24V                                             |
|--------------------------------------|---------------------------------------------------------------|
| Certifications                       | CE, RoHS, produced in ISO 9001 & ISO 14001 certified facility |
| Idle Self-Consumption                | < 22 W                                                        |
| Operating Temperature Range          | -10 ~ 50 °C, 14 ~ 122 °F                                      |
| Storage Temperature                  | -15 ~ 60 °C, 5 ~ 140 °F                                       |
| Humidity                             | 5% to 95% Relative Humidity (non-condensing)                  |
| Ingress Protection, Pollution Degree | IP21, pollution degree 2, for indoor use                      |
| Housing Dimensions (H x W x D)       | 464 x 314 x 119 mm<br>18.3 x 12.4 x 4.7 in                    |
| Net Weight                           | 9.6 kg / 21.2 lbs                                             |

# 12.0 Warranty

#### 12.1 Conditions

We warranty this product against defects in materials and workmanship for a period of 24 months from the date of purchase and will repair or replace any defective unit when directly returned, postage paid, to Phocos. This warranty will be considered void if the unit has suffered any obvious physical damage or alteration either internally or externally. This warranty does not cover damage arising from improper use, such as plugging the unit into unsuitable power sources, attempting to operate products that require excessive power consumption, or use in unsuitable environments. This is the only warranty the company makes. No other warranties express or implied including warranties of merchantability and fitness for a particular purpose. Repair and replacement are your sole remedies and the company shall not be liable for damages, whether direct, incidental, and special or consequential, even if caused by negligence.

Further details about our warranty conditions can be found at www.phocos.com.

### 12.2 Liability Exclusion

The manufacturer shall not be liable for damages, especially on the battery, caused by use other than as intended or as mentioned in this manual or if the recommendations of the battery manufacturer are neglected. The manufacturer shall not be liable if there has been service or repair carried out by any unauthorized person, unusual use, wrong installation, or incorrect system design.

Specifications are subject to change without notice. Copyright © 2020 Phocos AG, All Rights Reserved. Version: 20200715 Made in China

Phocos AG Magirus-Deutz-Str. 12 89077 Ulm, Germany

Phone +49 731 9380688-0 Fax +49 731 9380688-50

www.phocos.com info@phocos.com CE ISO 9001 ISO 14001 RoHS